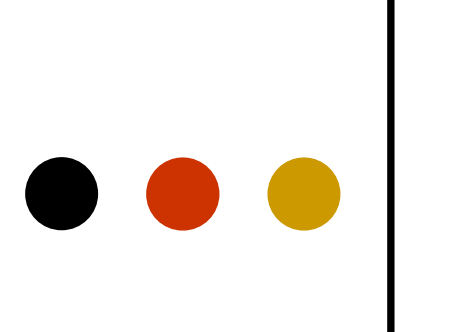

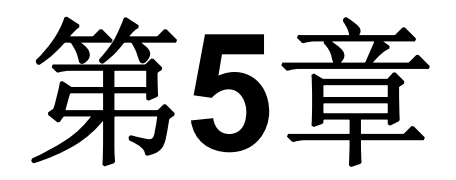

### 宏功能模块使用方法

### 5.1.1 计数器LPM模块文本文件的调用

(1) 打开宏功能块调用管理器。

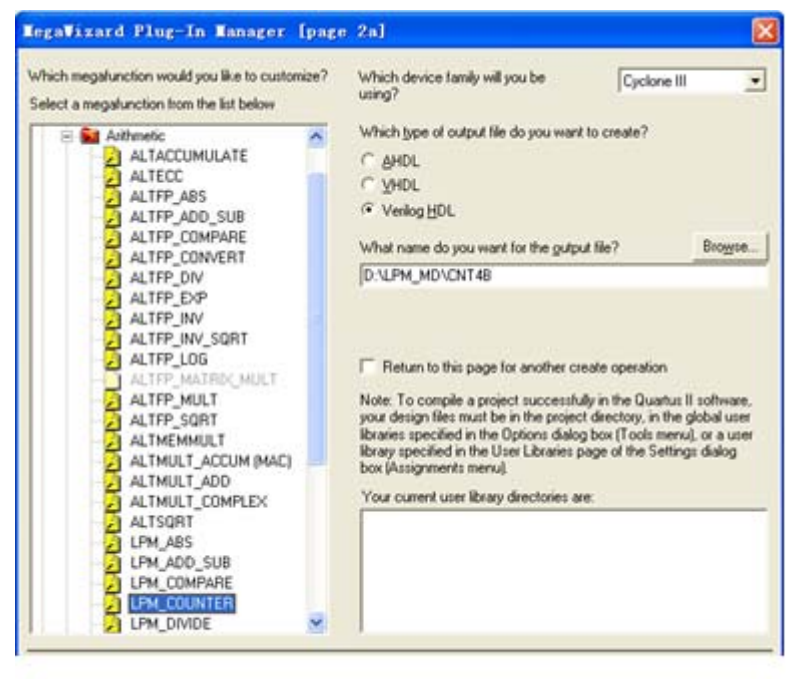

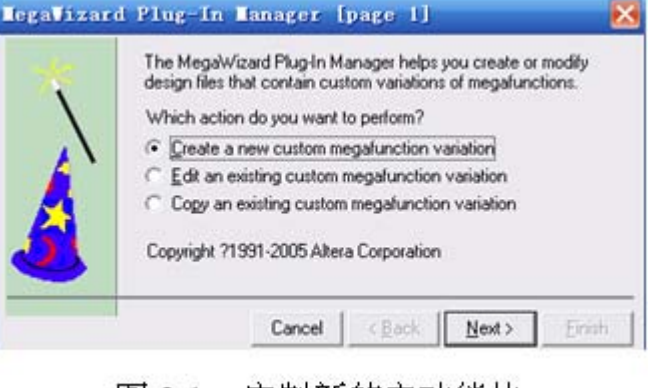

图 5-1 定制新的宏功能块

图 5-2 LPM 宏功能块设定

5.1.1 计数器LPM模块文本文件的调用

(2) 单击Next按钮后打开如图5-3所示的对话框。

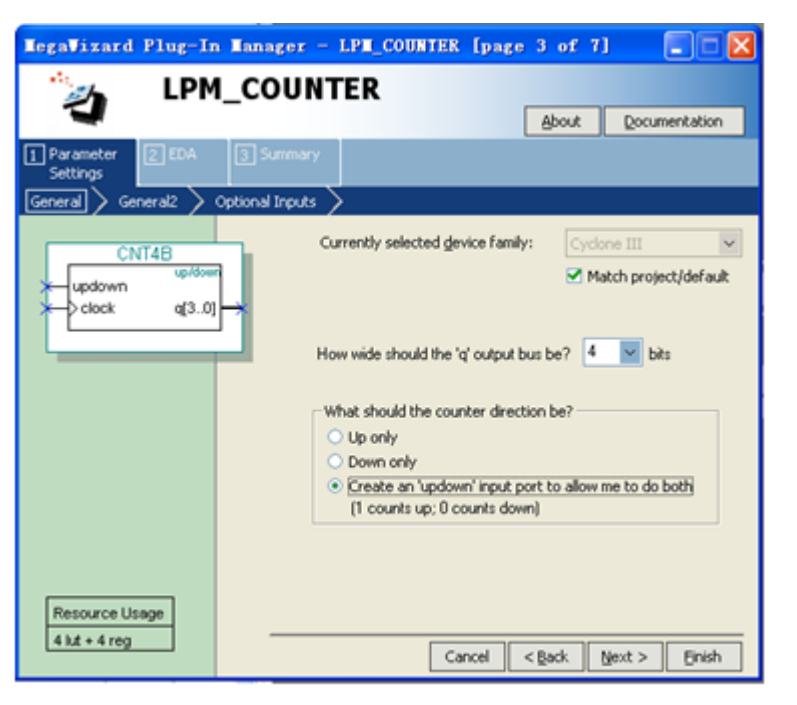

图 5-3 设 4 位可加减计数器

5.1.1 计数器LPM模块文本文件的调用

(3) 再单击Next按钮,打开如图5-4所示的对话框。

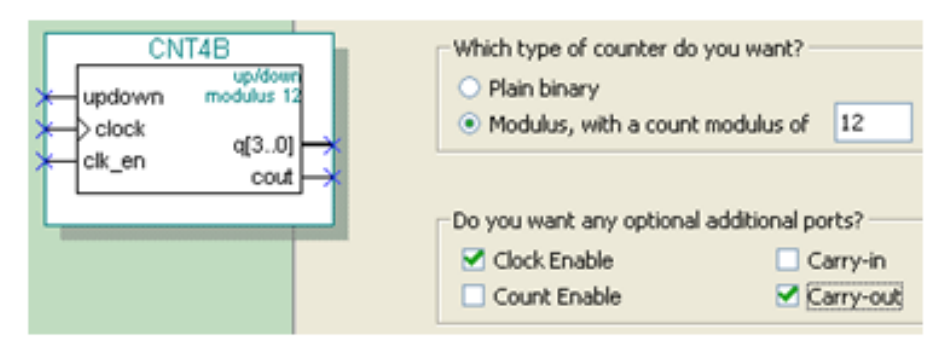

图 5-4 设定计数器,含时钟使能和进位输出

5.1.1 计数器LPM模块文本文件的调用

(4) 再单击Next按钮,打开如图5-5所示的对话框。

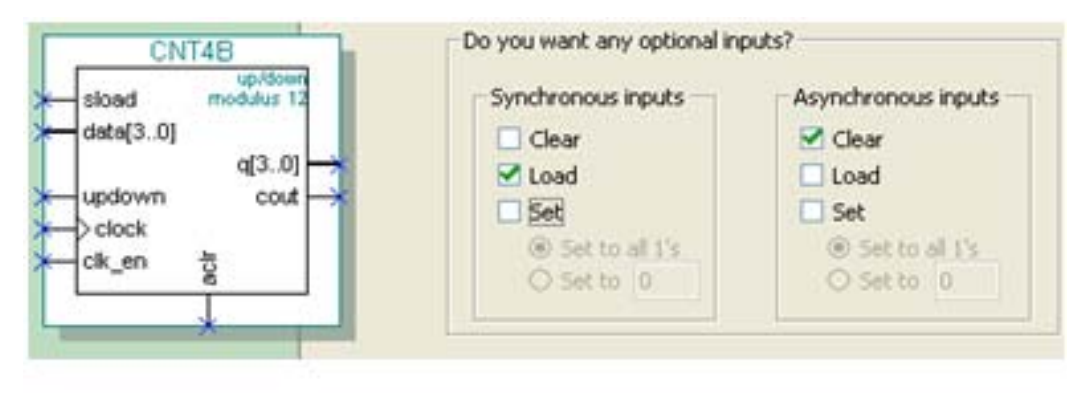

图 5-5 加入4 位并行数据预置功能

#### 5.1.2 LPM计数器程序与参数传递语句

【例 5-1】 Quartus Ⅱ 生成的计数器文件 CNT4B.v

module CNT4B (aclr, clk en, clock, data, sload, updown, cout, q); input aclr, clk en; // 异步清 0, 1 清 0; 时钟使能, 1 使能, 0 禁止 input clock, sload; // 时钟输入; 同步预置数加载控制, 1 加载, 0 计数 input [3:0] data; input updown; //4位预置数和加减控制, 1加, 0减 output cout; output [3:0] q; // 进位输出和 // 4 位计数输出 wire sub wire0; wire [3:0] sub wire1; // 定义内部连线 wire cout = sub wire0; // 与 assign 相同的赋值语句 wire [3:0] q = sub wire1[3:0]; // 与 assign 相同的赋值语句 lpm counter lpm counter component( //注意例化语句中未用端口必须接上指定电平 .sload(sload), .clk en(clk en), .aclr(aclr), .data(data), .clock(clock), .updown(updown), .cout(sub wire0), .q(sub wire1), .aload(1'b0), .aset(1'b0), .cin(1'b1), .cnt en(1'b1), .eq(), .sclr(1'b0), .sset(1'b0)); //参数传递说明语句 defparam

lpm\_counter\_component.lpm\_direction = "UNUSED", //单方向计数参数未用 lpm\_counter\_component.lpm\_modulus = 12, //模 12 计数器 lpm\_counter\_component.lpm\_port\_updown = "PORT\_USED", //使用加减计数 lpm\_counter\_component.lpm\_type = "LPM\_COUNTER", //计数器类型 lpm\_counter\_component.lpm\_width = 4; //计数位宽 endmodule

# ●●● 5.1 基于LPM模块的计数器设计

#### 5.1.2 LPM计数器程序与参数传递语句

defparam <宏模块元件例化名>.<宏模块参数名> = <参数值> 【例 5-2】

```
module REG24B (d, clk, q);
input [23:0] d; input clk; output [23:0] q;
lpm_ff U1(.q (g[11:0]), .data (d[11:0]), .clock (clk));
defparam U1.lpm_width = 12;
lpm_ff U2(.q (q[23:12]), .data (d[23:12]), .clock (clk));
defparam U2.lpm_width = 12;
```

endmodule

#### 【例 5-3】

```
module CNT4BIT (RST,ENA,CLK,DIN,SLD,UD,COUT,DOUT);
input RST, ENA, CLK, SLD,UD ; input [3:0] DIN;
output COUT; output [3:0] DOUT ;
CNT4B U1(.sload (SLD), .clk_en (ENA), .aclr (RST), .cout (COUT),
.clock (CLK), .data (DIN), .updown (UD), .q (DOUT) );
endmodule
```

5.1.3 创建工程与仿真测试

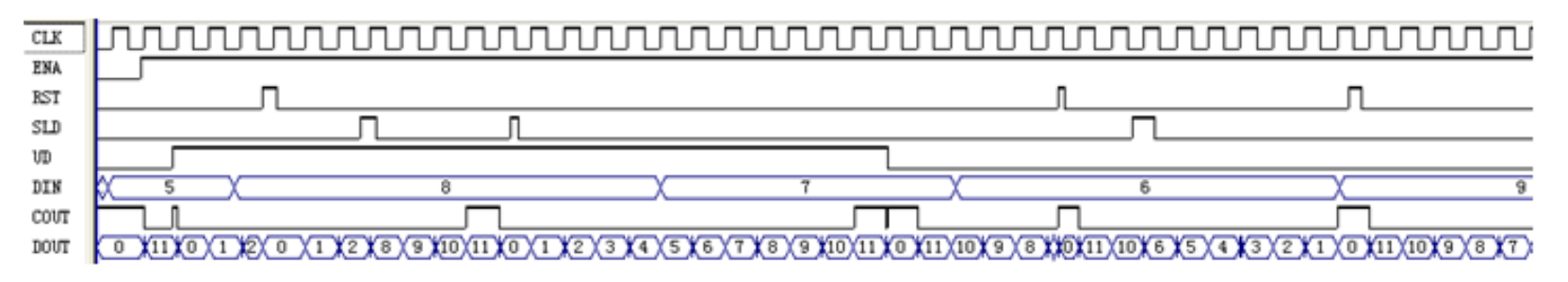

图 5-6 CNT4BIT.v 的仿真波形

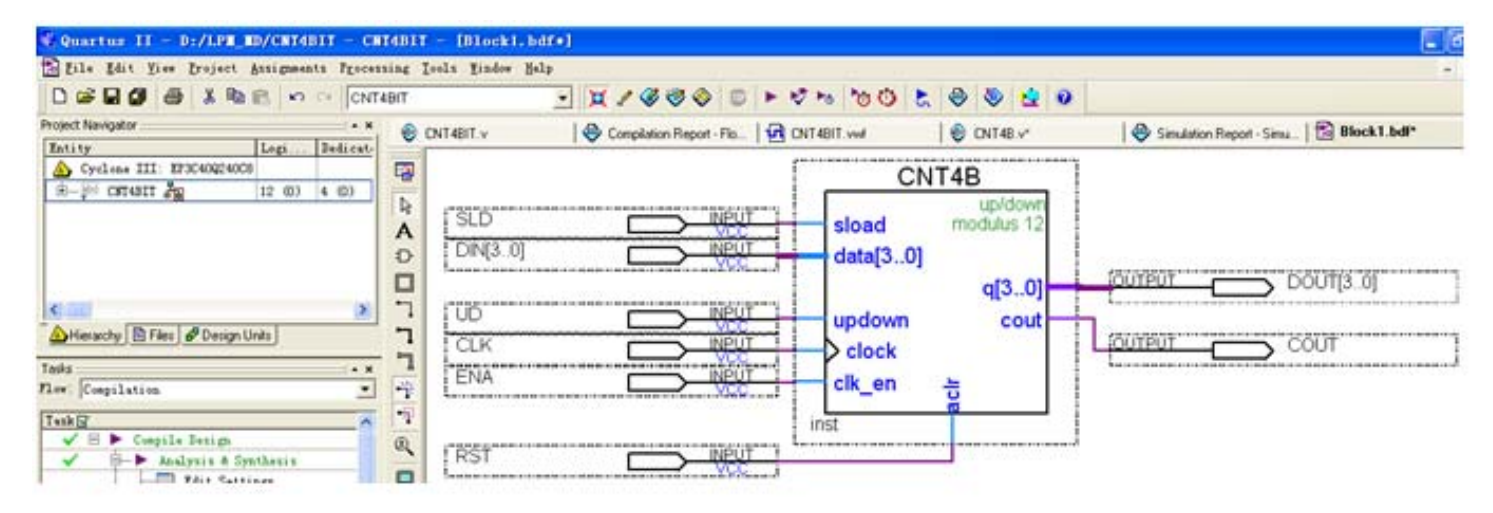

图 5-7 原理图输入设计

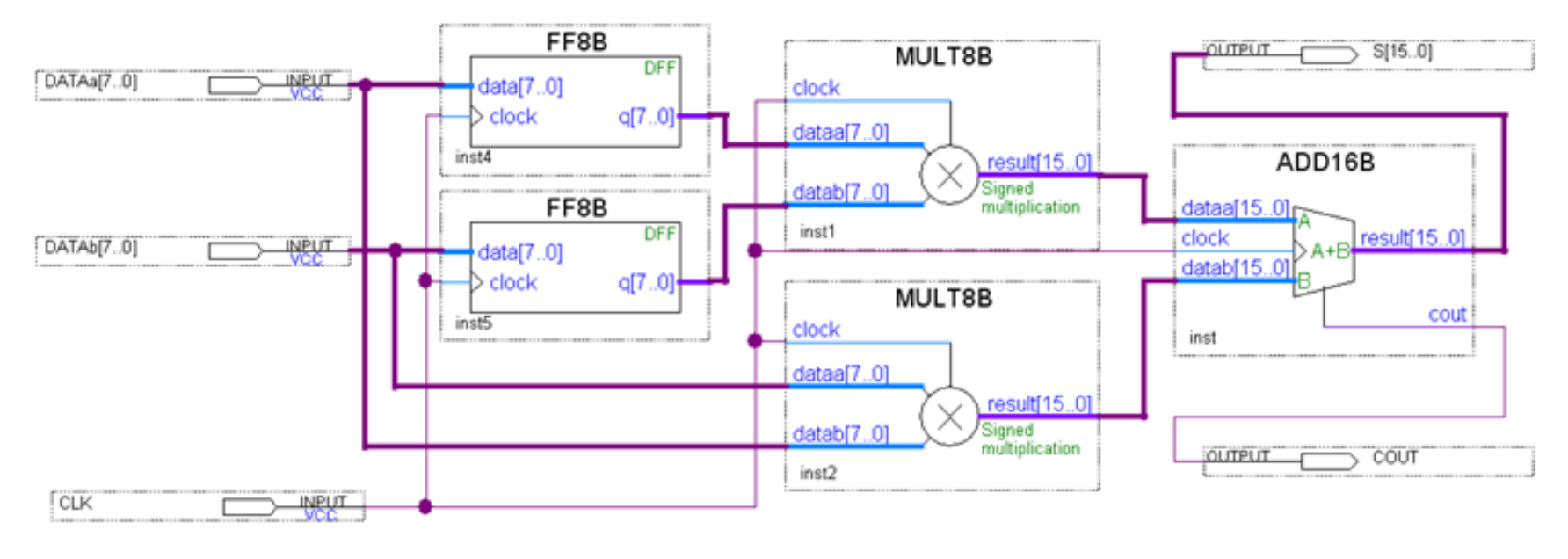

图 5-8 8 位乘法累加器顶层设计

### 5.2.1 LPM加法器模块设置

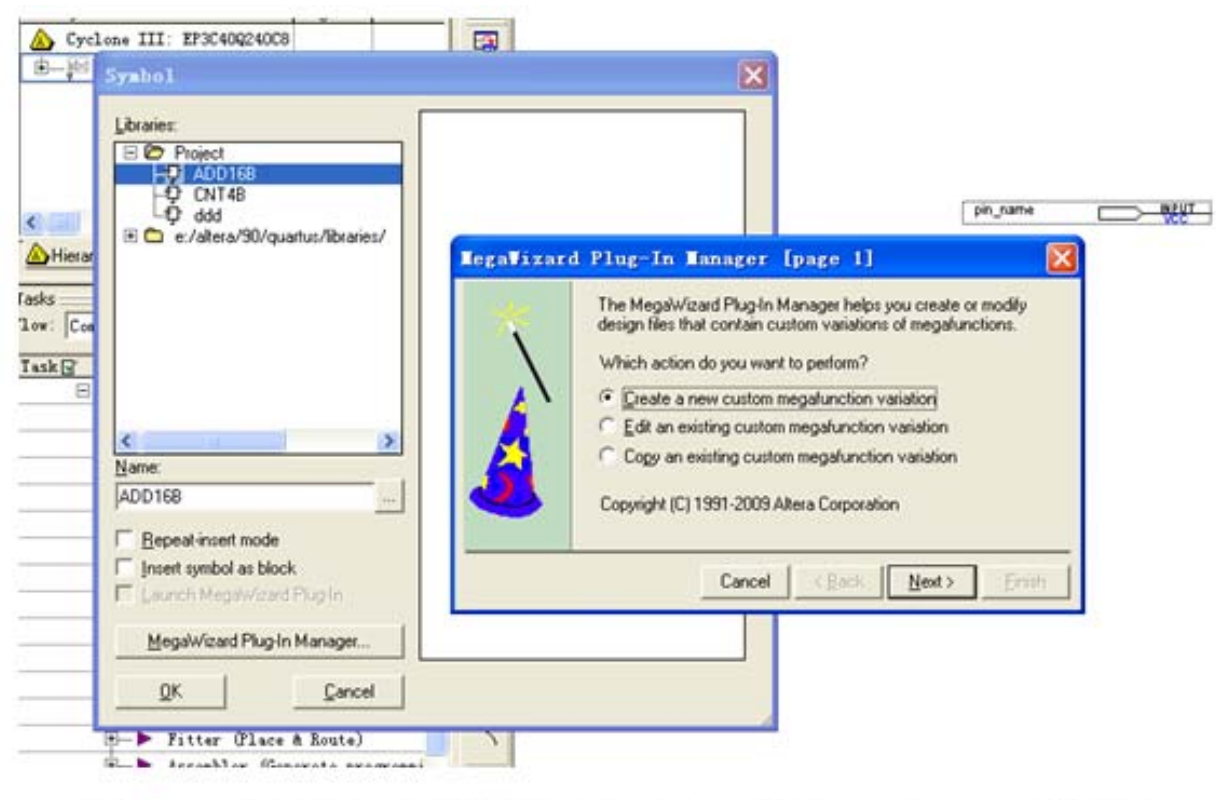

图 5-9 从原理图编辑窗进入 MegaWizard Plug-In Manager 管理器

### 5.2.1 LPM加法器模块设置

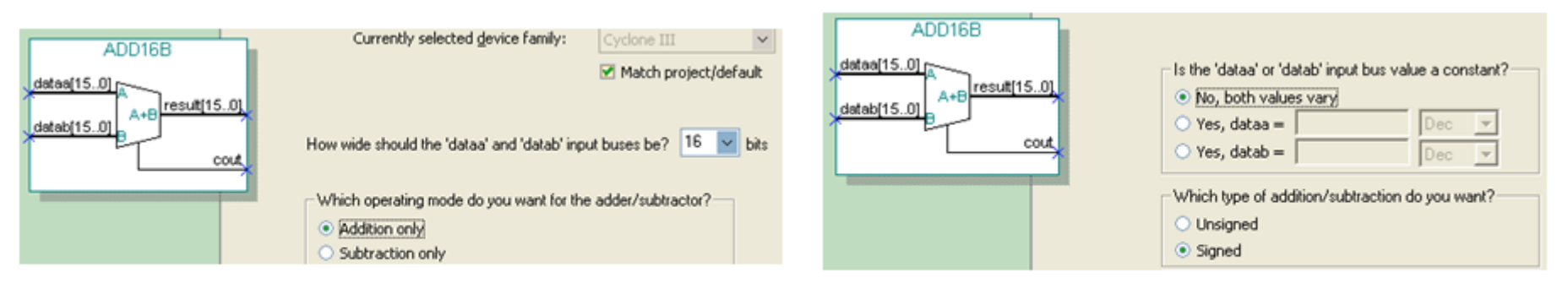

图 5-10 选择 16 位加法工作方式

图 5-11 选择有符号加法操作类型输入

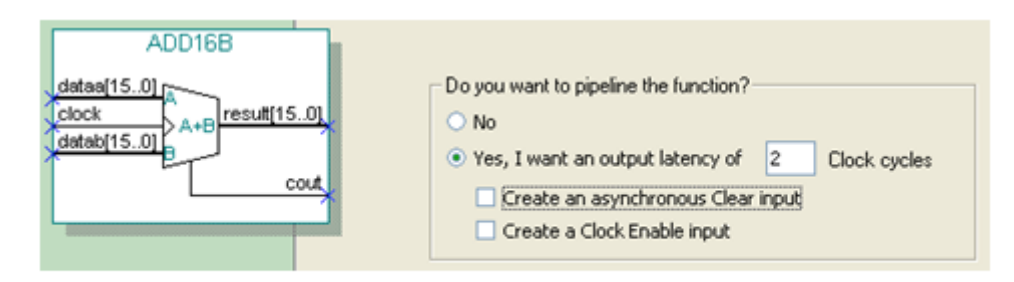

图 5-12 选择流水线方式

### 5.2.2 LPM乘法器模块设置

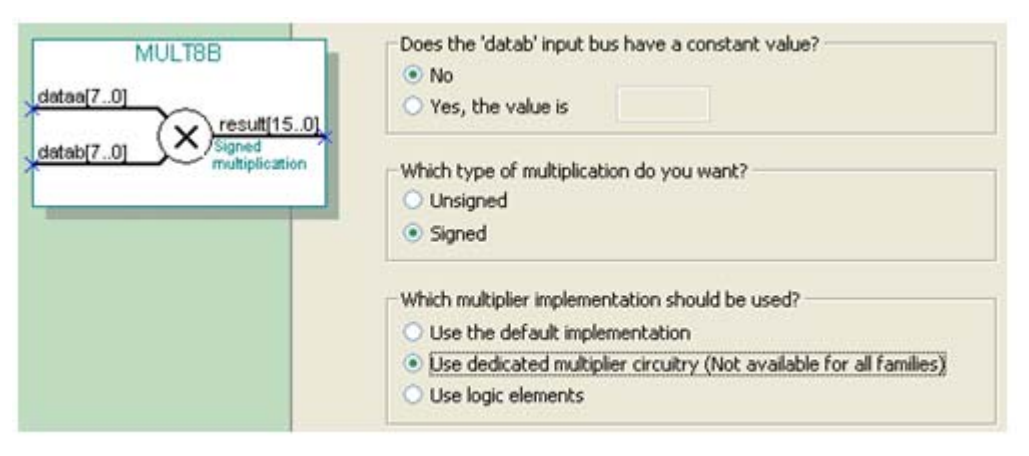

#### 图 5-13 选择有符号乘法模式,并用专用乘法器模块构建乘法器

| MULT8B                                             | Do you want to pipeline the function? -                                                           |            |              |
|----------------------------------------------------|---------------------------------------------------------------------------------------------------|------------|--------------|
| dataa[70]<br>datab[70]<br>Signed<br>multiplication | Yes, I want an output latency of     Create an asynchronous Clear     Create a Clock Enable input | 2<br>input | clock cycles |

图 5-14 选择 2 级流水线乘法模式

5.2.3 仿真乘法累加器

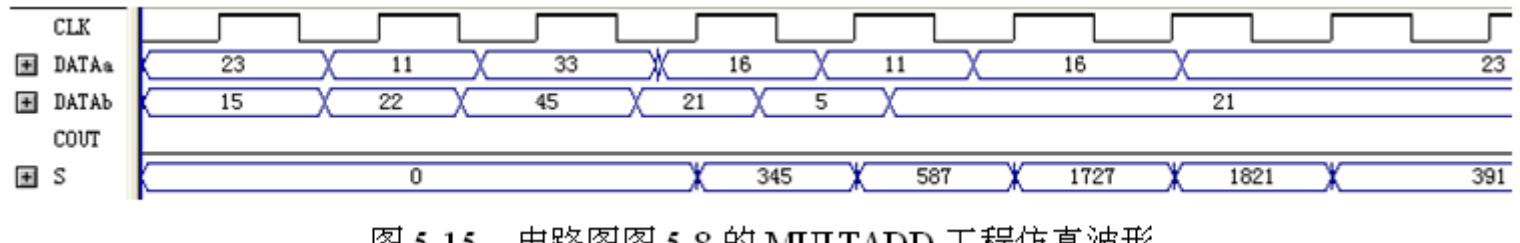

电路图图 5-8 的 MULTADD 工程仿真波形 图 5-15

| Device                             | EP3C40Q240C8                                                                                                    | Device                                                                                                    | EP3C40Q240C8                                                                                                    |
|------------------------------------|----------------------------------------------------------------------------------------------------|----------------------------------------------------------------------------------------------------|----------------------------------------------------------------------------------------------------|
| Timing Models                      | Final                                                                                                    | Timing Models                                                                                                    | Final                                                                                                    |
| Met timing requirements            | N/A                                                                                                    | Met timing requirements                                                                                                    | N/A                                                                                                    |
| Total logic elements               | 50 / 39,600 ( < 1 % )                                                                                                    | Total logic elements                                                                                                    | 238 / 39,600 ( < 1 % )                                                                                                    |
| Total combinational functions      | 17 / 39,600 ( < 1 % )                                                                                                    | Total combinational functions                                                                                                    | 212 / 39,600 ( < 1 % )                                                                                                    |
| Dedicated logic registers          | 50 / 39,600 ( < 1 % )                                                                                                    | Dedicated logic registers                                                                                                    | 188 / 39,600 ( < 1 % )                                                                                                    |
| Total registers                    | 50                                                                                                    | Total registers                                                                                                    | 188                                                                                                    |
| Total pins                         | 34 / 129 ( 26 % )                                                                                                    | Total pins                                                                                                    | 34 / 129 ( 26 % )                                                                                                    |
| Total virtual pins                 | 0                                                                                                    | Total virtual pins                                                                                                    | 0                                                                                                    |
| Total memory bits                  | 0 / 1,161,216 (0 %)                                                                                                    | Total memory bits                                                                                                    | 0 / 1.161.216 (0 %)                                                                                                    |
| Embedded Multiplier 9-bit elements | 2 / 252 ( < 1 % )                                                                                                    | Embedded Multiplier 9-bit elements                                                                                                    | 0 / 252 (0 %)                                                                                                    |
| Total PLLs                         | 0/4(0%)                                                                                                    | Total PLLs                                                                                                    | 0/4(0%)                                                                                                    |
|                                    | Device<br>Timing Models<br>Met timing requirements<br>Total logic elements<br>Total combinational functions<br>Dedicated logic registers<br>Total registers<br>Total pins<br>Total virtual pins<br>Total memory bits<br>Embedded Multiplier 9-bit elements<br>Total FILs | DeviceEP3C40Q240C8Timing ModelsFinalMet timing requirementsN/ATotal logic elements50 / 39,600 (<1 %)Total combinational functions17 / 39,600 (<1 %)Dedicated logic registers50 / 39,600 (<1 %)Total registers50Total pins34 / 129 (26 %)Total wirtual pins0Total memory bits0 / 1,161,216 (0 %)Embedded Multiplier 9-bit elements2 / 252 (<1 %)Total FILs0 / 4 (0 %) | DeviceEP3C40Q240C8DeviceTiming ModelsFinalTiming ModelsMet timing requirementsN/AMet timing requirementsTotal logic elements50 / 39,600 (<1 %)Total logic elementsTotal combinational functions17 / 39,600 (<1 %)Total combinational functionsDedicated logic registers50 / 39,600 (<1 %)Dedicated logic registersTotal registers5039,600 (<1 %)Total registers50Total combinational functionsTotal registers50Total registersTotal pins34 / 129 (26 %)Total registersTotal virtual pins0Total pinsTotal memory bits0 / 1,161,216 (0 %)Total memory bitsEmbedded Multiplier 9-bit elements2 / 252 (<1 %)Total PILsTotal FILs0 / 4 (0 %)Total PILs |

图 5-16 对乘法器的构建模式洗择不同设置后的编译报告

### 5.2.3 仿真乘法累加器

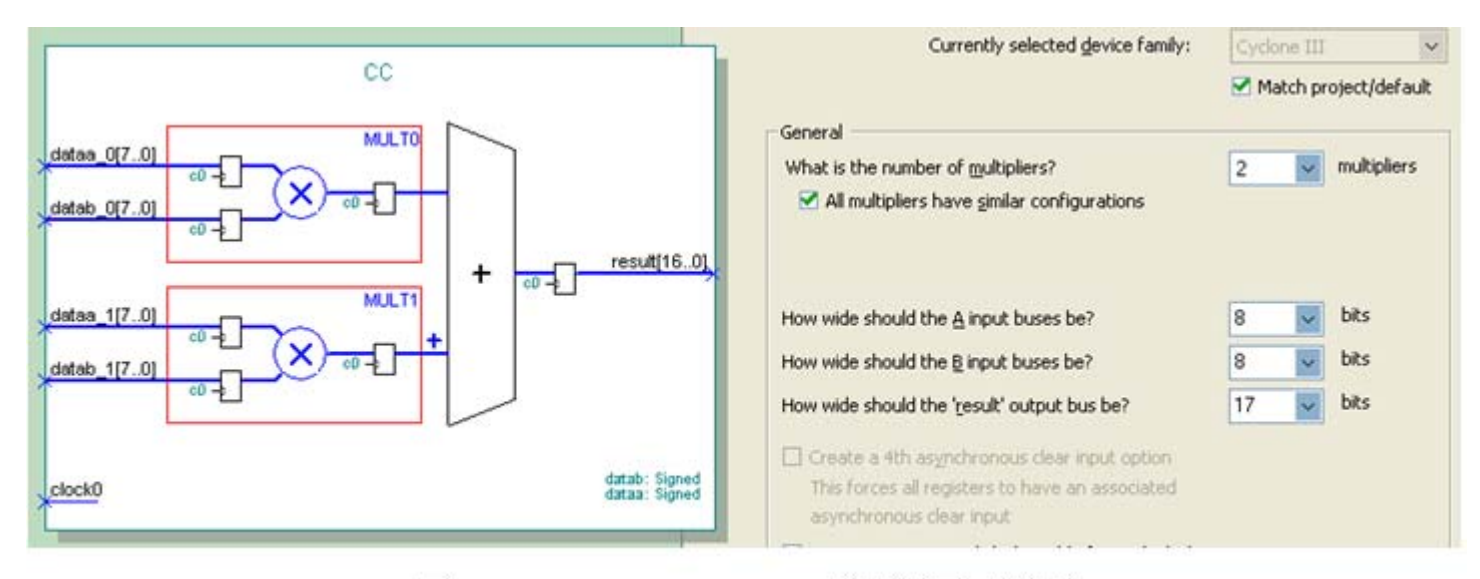

图 5-17 ALTMULT\_ADD 模块设置对话框

#### 5.2.4 乘法器的Verilog文本表述和相关属性设置

#### 【例 5-4】

```
module MULT8 (A1,B1,A2,B2,R1,R2) ;
output signed[15:0] R1, R2 ; // 定义有符号数据类型输出
input signed[7:0] A1,B1,A2,B2; // 定义有符号数据类型输入
wire [15:0] R2 /* synthesis multstyle = "logic" */;
wire [15:0] R1 /* synthesis multstyle = "dsp" */;
assign R1 = A1 * B1 ;
assign R2 = A2 * B2 ;
```

endmodule

module andd(A1,B1,A2,B2,R1,R2) /\* synthesis multstyle = "dsp" \*/;

### 5.2.4 乘法器的Verilog文本表述和相关属性设置

| Family                             | Cyclone III      |
|------------------------------------|------------------|
| Device                             | EP3C5E144C8      |
| Timing Models                      | Final            |
| Met timing requirements            | N/A              |
| Total logic elements               | 0 / 5,136 (0 % ) |
| Total combinational functions      | 0 / 5,136 (0 % ) |
| Dedicated logic registers          | 0 / 5,136 (0 % ) |
| Total registers                    | 0                |
| Total pins                         | 64 / 95 (67 %)   |
| Total virtual pins                 | 0                |
| Total memory bits                  | 0 / 423,936 (0%) |
| Embedded Multiplier 9-bit elements | 2 / 46 (4 %)     |
| Total PLLs                         | 0/2(0%)          |

图 5-18 例 5-4 的编译报告

### 5.2.4 乘法器的Verilog文本表述和相关属性设置

| More Analy                          | sis 🛦 Synthesis Settings                                                                                    |                                          |                   |
|-------------------------------------|----------------------------------------------------------------------------------------------------|------------------------------------------|-------------------|
| Specify the set<br>entity in the As | tings for the logic options in your project. Assign<br>signment Editor will override the option settings in | ments made to an ir<br>hthis dialog box. | ndividual node or |
| Option                              |                                                                                                    |                                          |                   |
| Name:                               | DSP Block Balancing                                                                                         | -                                        | <u>H</u> eset     |
| Setting:                            | Logic Elements                                                                                              | •                                        | Reset <u>A</u> ll |
| Description:                        | Auto                                                                                                    | ~                                        |                   |
| Allows you<br>DSP block             | to Logic Elements<br>b Off                                                                                  | =                                        |                   |
|                                     | Simple 18-bit Multipliers<br>Simple Multipliers                                                             | ~                                        |                   |
| Existing option                     | settings:                                                                                                   |                                          |                   |
| Name:                               |                                                                                                    | Setting:                                 | ~                 |
| Auto Resource<br>Auto ROM Re        | e Sharing<br>eplacement                                                                                     | Off<br>On                                |                   |
| Auto Shift Re                       | gister Replacement                                                                                          | Auto                                     | _                 |
| Block Design                        | Naming                                                                                                    | Auto<br>70                               |                   |
| Clock MUX P                         | Intertion                                                                                                   | /0<br>0n                                 | _                 |
| Create Debug                        | aging Nodes for IP Cores                                                                                    | Off                                      |                   |
| DSP Block B                         | alancing                                                                                                    | Logic Elements                           |                   |
| Extract Verilo                      | g State Machines                                                                                            | On                                       |                   |

图 5-19 设置乘法器用 DSP 模块构建

### 5.3.1 初始化文件生成

1. 建立.mif格式文件

(1) 直接编辑法。

| 😤 D  | ATA7 | Х8.п | iif |    |    |    |    |    |
|------|------|------|-----|----|----|----|----|----|
| Addr | +0   | +1   | +2  | +3 | +4 | +5 | +6 | +7 |
| 00   | 80   | 86   | 8C  | 92 | 98 | 9E | A5 | AA |
| 08   | B0   | B6   | BC  | C1 | C6 | CB | DO | D5 |
| 10   | DA   | DE   | E2  | E6 | EA | ED | FO | F3 |
| 18   | F5   | F8   | FA  | FB | FD | FE | FE | FF |
| 20   | FF   | FF   | FE  | FE | FD | FB | FA | F8 |
| 28   | F5   | F3   | FO  | ED | EA | E6 | E2 | DE |
| 30   | DA   | D5   | D0  | CB | C6 | C1 | BC | B6 |
| 38   | 80   | AA   | A5  | 9E | 98 | 92 | 8C | 86 |
| 40   | 7F   | 79   | 73  | 6D | 67 | 61 | 5A | 55 |
| 48   | 4F   | 49   | 43  | 3E | 39 | 34 | 2F | 2A |
| 50   | 25   | 21   | 1D  | 19 | 15 | 12 | 0F | 0C |
| 58   | 0A   | 07   | 05  | 04 | 02 | 01 | 01 | 00 |
| 60   | 00   | 00   | 01  | 01 | 02 | 04 | 05 | 07 |
| 68   | 0A   | 0C   | 0F  | 12 | 15 | 19 | 1D | 21 |
| 70   | 25   | 2A   | 2F  | 34 | 39 | ЗE | 43 | 49 |
| 78   | 4F   | 55   | 5A  | 61 | 67 | 6D | 73 | 79 |

图 5-20 mif 文件编辑窗

### (2) 文件编辑法。

#### 【例 5-5】

| DEPTH = 1 | 28;   |        | ; | 数据深度,即存储的数据个数          |
|-----------|-------|--------|---|------------------------|
| WIDTH = 8 | ;     |        | ; | 输出数据宽度                 |
| ADDRESS_R | ADIX  | = HEX; | ; | 地址数据类型,HEX表示选择16进制数据类型 |
| DATA_RADI | х = н | EX;    | ; | 存储数据类型,HEX表示选择16进制数据类型 |
| CONTENT   |       |        | ; | 此为关键词                  |
| BEGIN     |       |        | ; | 此为关键词                  |
| 0000      | :     | 0080;  |   |                        |
| 0001      | :     | 0086;  |   |                        |
| 0002      | :     | 008C;  |   |                        |
| …(数排      | 居略去)  | I      |   |                        |
| 007E      | :     | 0073;  |   |                        |
| 007F      | :     | 0079;  |   |                        |
| END;      |       |        |   |                        |

(3)用C等软件生成。

(4) 专用mif文件生成器。

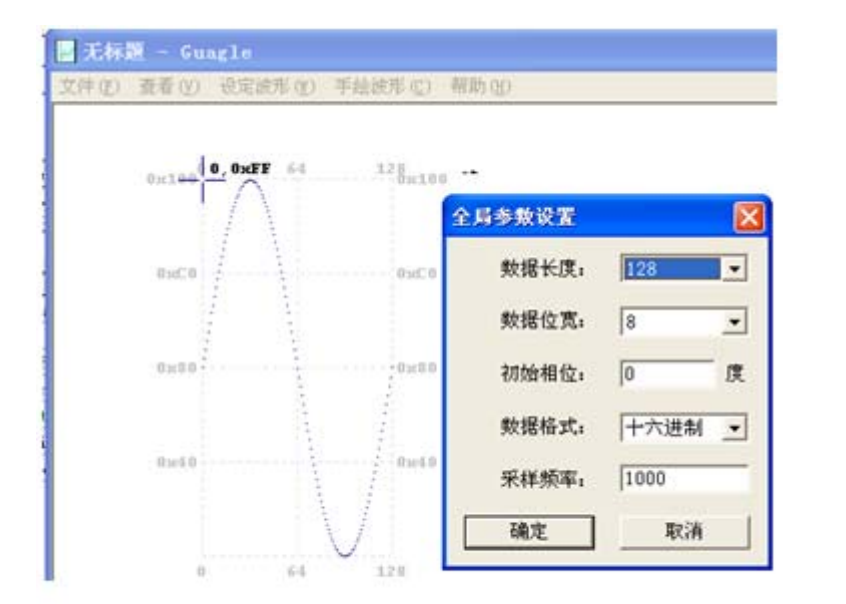

图 5-21 利用 mif 生成器生成正弦波数据文件

| DATA7X8.mif - 记事本      |
|------------------------|
| 文件 (2) 编辑 (2) 格式 (0) 查 |
| DEPTH = 128;           |
| WIDTH = 8;             |
| ADDRESS_RADIX = HEX;   |
| DATA_RADIX = HEX;      |
| CONTENT BEGIN          |
| 0000 : 0080;           |
| 0001 : 0086;           |
| 0002 : 008C;           |
| 0003 : 0092;           |
| 0004 : 0098;           |
| 0005 : 009E;           |
| 0006 : 00A5;           |
| 0007 : 00AA;           |
| 0008 : 00B0;           |
|                        |
| 007E : 0073;           |
| 007F : 0079;           |
| END ;                  |

图 5-22 打开 mif 文件

### 2. 建立.hex格式文件

| ORG | 0000H |      |       |       |
|-----|-------|------|-------|-------|
| DB  | 255 🔒 | 254, | 252 🔒 | 249   |
| DB  | 245 , | 239  | 233   | , 225 |
| DB  | 217 , | 207  | , 197 | , 186 |
| DB  | 174 , | 162  | , 150 | , 137 |
| DB  | 124 , | 112  | 99    | , 87  |
| DB  | 75 .  | 64   | 53    | , 43  |
| DB  | 34 ,  | 26   | , 19  | , 13  |
| DB  | 8,    | 4    | , 1   | . 8   |
| DB  | 0,    | 1    | 4     | , 8   |
| DB  | 13 ,  | 19   | , 26  | , 34  |
| DB  | 43 .  | 53   | 64    | , 75  |
| DB  | 87 ,  | 99   | , 112 | , 124 |
| DB  | 137 , | 150  | , 162 | , 174 |
| DB  | 186 , | 197  | 207   | , 217 |
| DB  | 225 , | 233  | , 239 | , 245 |
| DB  | 249 , | 252  | 254   | , 255 |
| END |       |      |       |       |

图 5-23 用汇编器生成

### 5.3.2 LPM\_RAM设置和调用

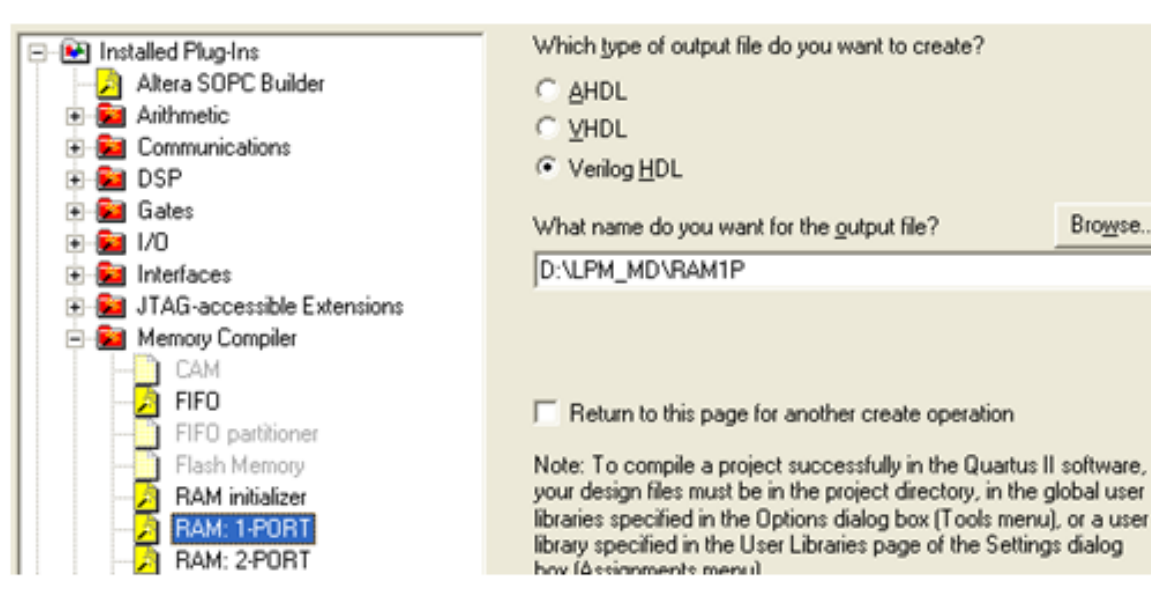

图 5-24 调用单口 LPM RAM

Browse...

### 5.3.2 LPM\_RAM设置和调用

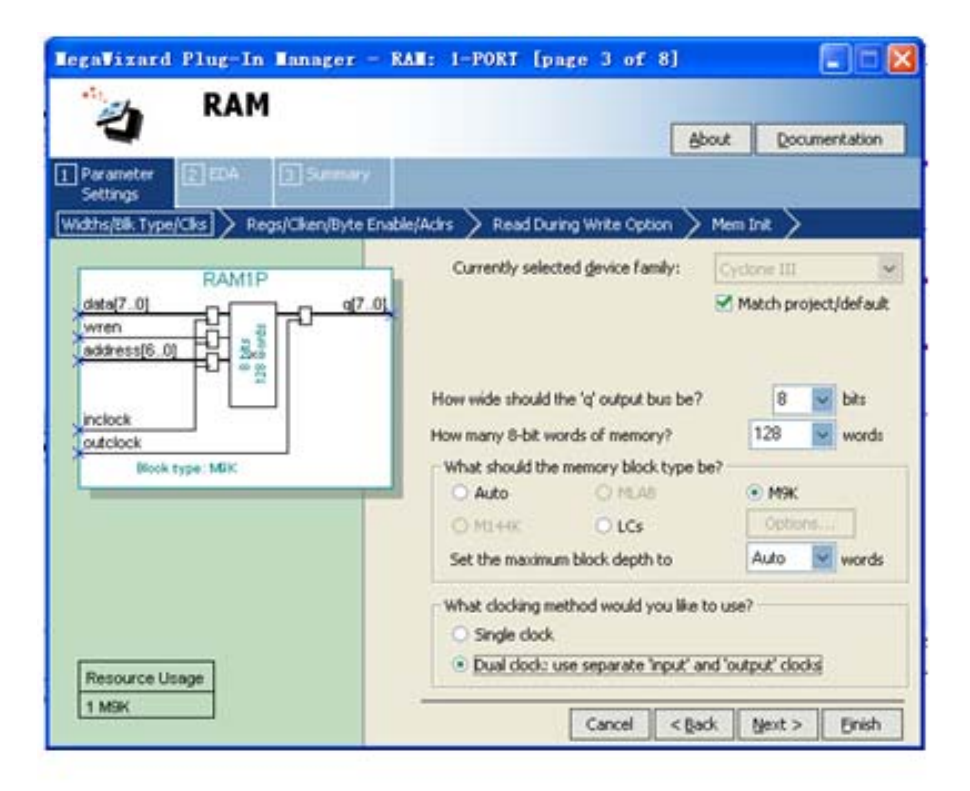

图 5-25 设定 RAM 参数

### 5.3.2 LPM\_RAM设置和调用

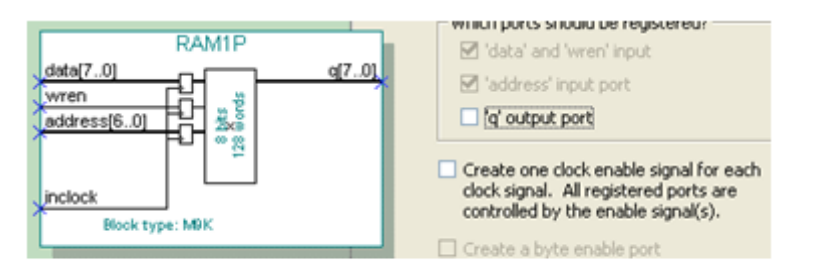

图 5-26 设定 RAM 仅输入时钟控制

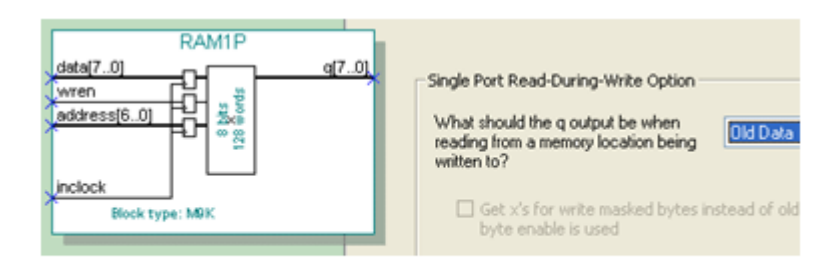

图 5-27 设定在写入同时读出原数据: Old Data

### 5.3.2 LPM\_RAM设置和调用

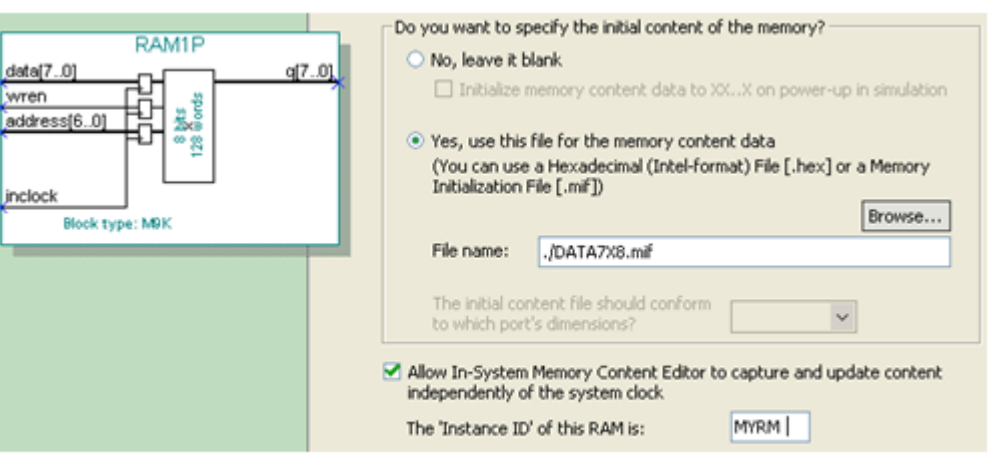

图 5-28 设定初始化文件和允许在系统编辑

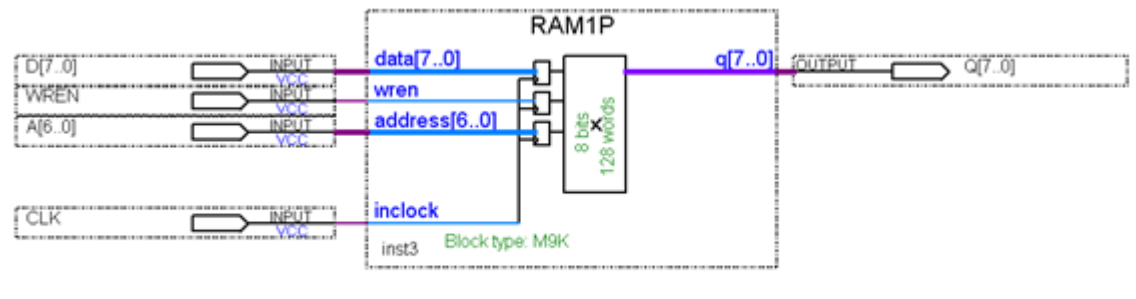

图 5-29 在原理图编辑器上连接好的 RAM 模块

5.3.3 测试LPM\_RAM

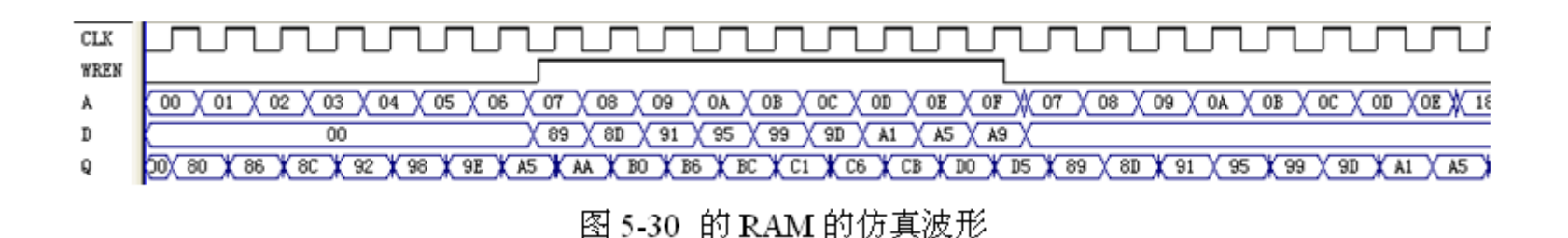

### 5.3.4 存储器的Verilog文本描述及相关属性应用

#### 【例 5-7】

```
module RAM78 ( output wire[7:0] Q, //定义RAM的8位数据输出端口
input wire[7:0] D, //定义RAM的8位数据输入端口
input wire[6:0] A, //定义RAM的7位地址输入端口
input wire CLK,WREN ) ; //定义时钟和写允许控制
reg[7:0] mem[127:0] /* synthesis ram_init_file="DATA7X8.mif" */ ;
always @(posedge CLK )
if (WREN) mem[A] <= D; //在CLK上升沿将数据口D的数据锁入地址对应单元中
assign Q = mem[A]; //同时,地址对应单元的数据被输出端口
endmodule
```

#### 5.3.4 存储器的Verilog文本描述及相关属性应用

1. 存储器端口描述

module RAM78(Q, D, A, CLK, WREN);

output[7:0] Q; input[7:0] D; input[6:0] A; input CLK,WREN ; module RAM78(output[7:0] Q,input[7:0] D, input[6:0] A, input CLK,WREN);

#### 2. 存储器的Verilog一般描述

parameter width=8, msize=1024;

reg[width-1:0] MEM87[msize-1:0];

reg[7:0] mem87[128:0]; mem87[16]=<u>8</u>'b**11001001**; //mem87存储器的第16单元被赋值为二进制数**11001001** mem87[122]=76; //mem87存储器的第122单元被赋值为十进制数**76**。

reg [15:0] A; // 定义了一个16位的寄存器 reg MEM[15:0]; // 定义了一个字长为1,即1位的,容量深度为16的存储器

- A[5] = <u>1'</u>b0;//允许对寄存器 A 的第 5 位赋值 0MEM[7] = <u>1'</u>b1;//允许对存储器 MEM 的第 7 个单元赋值 1
- A = <u>16′</u>hABCD ; //允许寄存器A整体赋值
- MEM = 16'hABCD; //不允许对存储器多个或者所有单元同时赋值

3. 存储器初始化文件属性应用

/\* synthesis ram\_init\_file="DATA7X8.mif" \*/ ;

(\* ram\_init\_file = "DATA7X8.mif" \*) reg[7:0] mem[127:0]

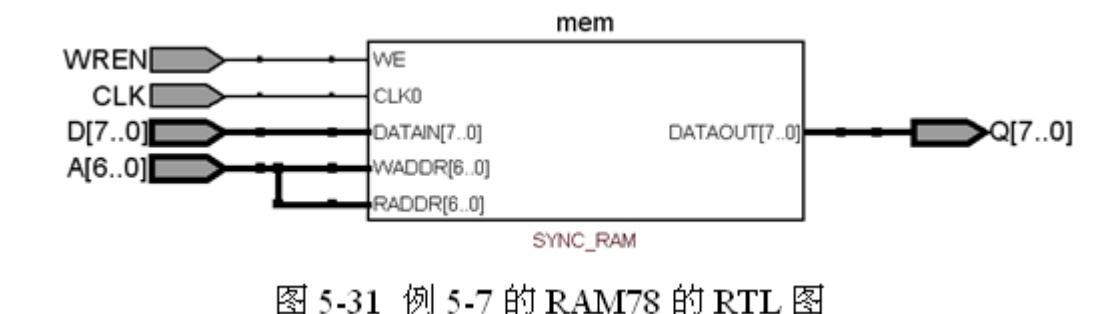

#### 3. 存储器初始化文件属性应用

| Family                             | Cyclone III          |
|------------------------------------|----------------------|
| Device                             | EP3C5E144C8          |
| Timing Models                      | Final                |
| Met timing requirements            | N/A                  |
| Total logic elements               | 1,497 / 5,136 (29 %) |
| Total combinational functions      | 1,340 / 5,136 (26 %) |
| Dedicated logic registers          | 1,024 / 5,136 (20 %) |
| Total registers                    | 1024                 |
| Total pins                         | 25 / 95 (26 %)       |
| Total virtual pins                 | 0                    |
| Total memory bits                  | 0 / 423,936 (0 % )   |
| Embedded Multiplier 9-bit elements | 0/46(0%)             |
| Total PLLs                         | 0/2(0%)              |

图 5-32 例 5-7 的编译报告

| Family                             | Cyclone III               |
|------------------------------------|---------------------------|
| Device                             | EP3C5E144C8               |
| Timing Models                      | Final                     |
| Met timing requirements            | N/A                       |
| Total logic elements               | 168 / 5,136 (3 %)         |
| Total combinational functions      | 156 / 5,136 (3 %)         |
| Dedicated logic registers          | 98 / 5,136 (2 %)          |
| Total registers                    | 98                        |
| Total pins                         | 25 / 95 (26 %)            |
| Total virtual pins                 | 0                         |
| Total memory bits                  | 1,024 / 423,936 ( < 1 % ) |
| Embedded Multiplier 9-bit elements | 0/46(0%)                  |
| Total PLLs                         | 0/2(0%)                   |

图 5-33 例 5-8 或图 5-29 的编译报告

### 4. 文本方式调用存储器LPM模块

#### 【例 5-8】

module RAM78(Q1, D1, A1, CLK1, WREN1);
 output[7:0] Q1; input[7:0] D1; input[6:0] A1; input CLK1,WREN1;
 RAMP IC1(.A(A1), .D(D1), .CLK(CLK1), .Q(Q1), .WREN(WREN1) );
endmodule

#### 【例 5-9】

```
module RAMP (A,D,CLK,WREN,Q); //RAM1P.v
  input[6:0] A; input[7:0] D; input CLK; input WREN ;
  output[7:0] Q;
                                     //例化 ram 模块
  altsyncram U1 (
         .wren_a(WREN), .clockO(CLK), .address_a(A),
         .data a(D), .q a(Q), .aclr0(1'b0),
         .aclrl(1'b0), .address b(1'b1), .addressstall a(1'b0),
         .addressstall b(1'b0), .byteena a(1'b1), .byteena b(1'b1),
         .clockl (l'bl), .clocken0 (l'bl), .clockenl (l'bl),
         .clocken2(1'bl),.clocken3(1'bl),.data b(1'bl),.wren b(1'b0),
         .eccstatus (),.q b(), .rden a(l'bl), .rden b(l'bl)
             );
               // 参数传递
  defparam
   Ul.clock_enable_input_a = "BYPASS",
   Ul.clock enable output a = "BYPASS",
   Ul.init_file = "DATA7X8.mif", //初始化数据文件,后缀最好小写
   Ul.intended device family = "Cyclone III",
   Ul.lpm hint = "ENABLE RUNTIME MOD=YES, INSTANCE NAME=MYRM",
   Ul.lpm type = "altsyncram", //LPM类型
   Ul.numwords a = 128,
                                    //数据数量 128
   Ul.operation mode = "SINGLE PORT",
   Ul.outdata_aclr_a = "NONE", //无异步地址清 0
   Ul.outdata reg a = "UNREGISTERED", //输出无锁存
   Ul.power up uninitialized = "FALSE",
   Ul.ram block type = "M9K",
   Ul.read during write mode port a = "OLD DATA",
                                    //地址线宽度 7
   Ul.widthad a = 7,
   Ul.width a = 8,
                                    //数据线宽度 8
                                    //byteena a 输入口宽度 l
   Ul.width byteena a = 1;
 Endmodule
```

### 5.4.1 LPM\_ROM定制和测试

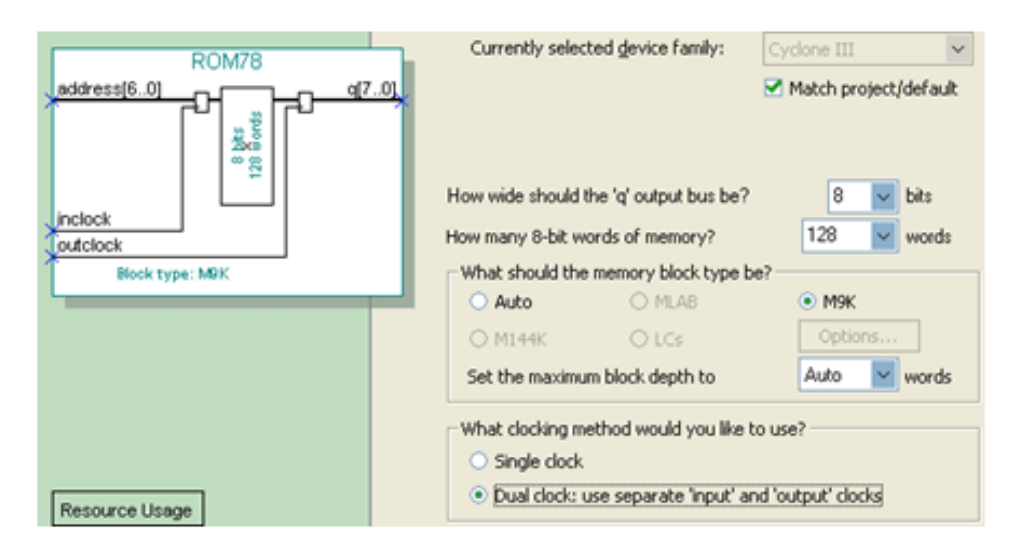

图 5-34 调用 LPM ROM 之参数设置

### 5.4.1 LPM\_ROM定制和测试

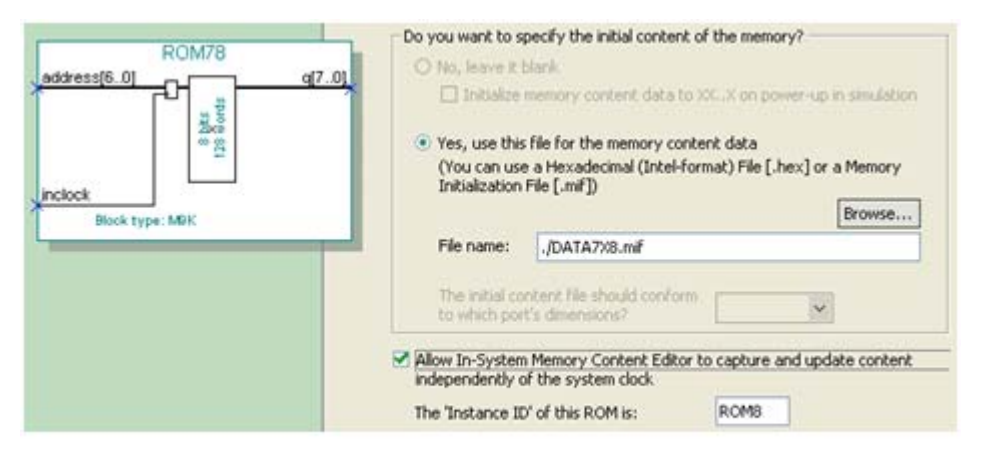

图 5-35 加入初始化配置文件

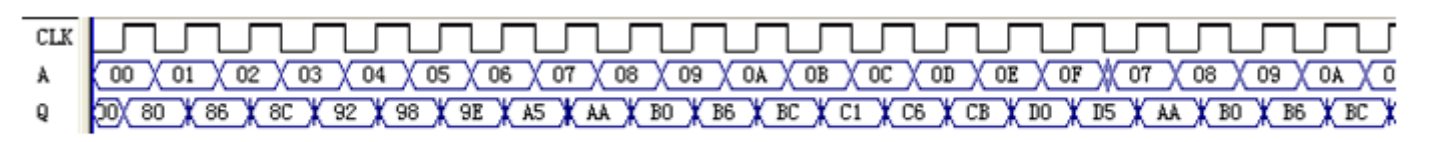

图 5-36 LPM ROM 仿真测试

### 5.4.2 LPM存储器模块替代设置

| Uption  | 1                    |   |
|---------|----------------------|---|
| Name:   | Auto RAM Replacement | - |
| Setting | On                   | - |

| opoor   |                      |  |
|---------|----------------------|--|
| Name:   | Auto ROM Replacement |  |
| Setting | On                   |  |

### 5.4.3 正弦信号发生器设计

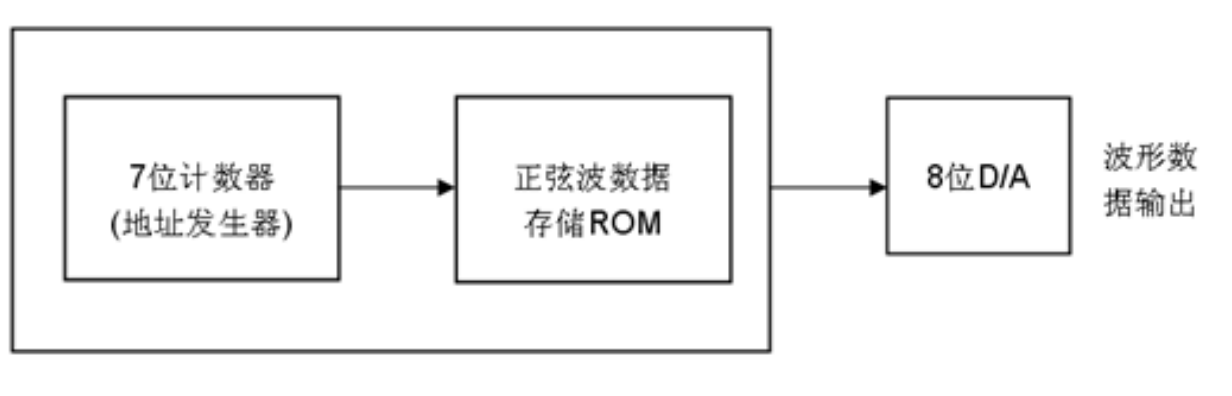

图 5-37 正弦信号发生器结构框图

#### 5.4.3 正弦信号发生器设计

#### 【例 5-10】

```
module SIN_GNT(RST,CLK,EN, Q,AR);
output [7:0] Q ; output [6:0] AR ; //AR是7位地址发生器输出测试口
input EN,CLK,RST ; wire [6:0] TMP; reg [6:0] Q1 ;
always @(posedge CLK or negedge RST )
if (!RST) Q1 <=7'B0000000;
else if (EN) Q1 <= Q1+1 ;
else Q1 <= Q1;
assign TMP=Q1; assign AR=TMP;
ROM78 IC1(.address(TMP), .inclock(CLK), .q (Q) );//例化ROM78.v
endmodule
```

#### 【例 5-11】 ROM78.v

```
module ROM78 (address, inclock, q);
input [6:0] address; input inclock; output[7:0] q;
...
```

5.4.3 正弦信号发生器设计

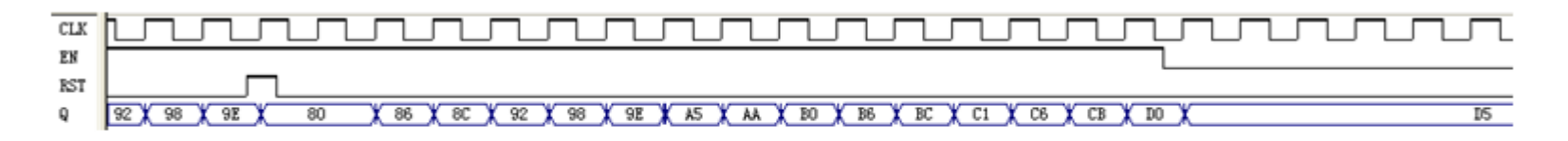

图 5-38 例 5-10 的仿真波形输出

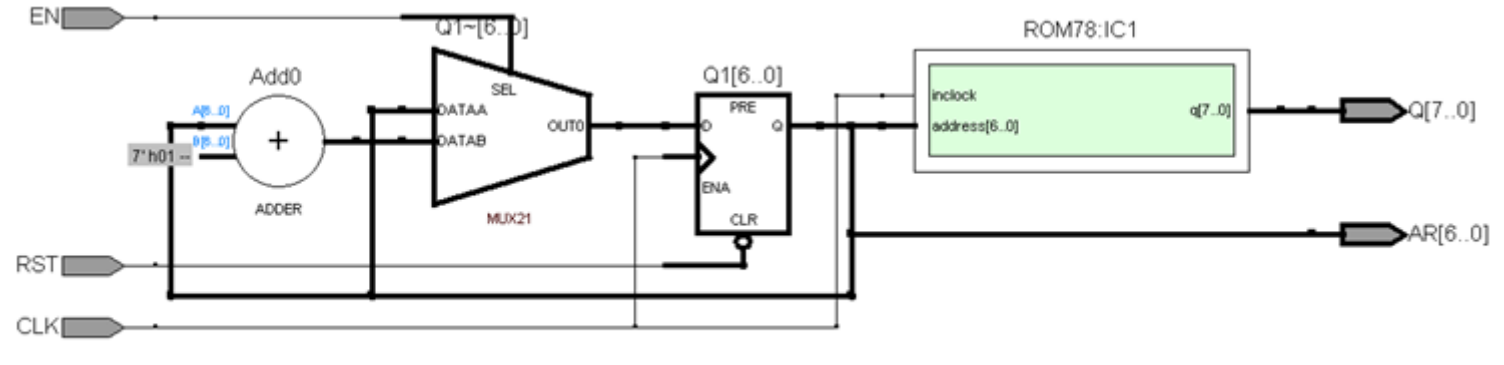

图 5-39 例 5-10 的 RTL 电路图

### 5.4.4 硬件实现和测试

| 🖸 Quartus II - D:/Ll                                   | Quartus II - D:/LPH_HD/SIN_GNI - SIN_GNI - [stpl.stp*]                                          |                            |                           |                        |                 |  |  |  |  |  |  |  |  |  |  |
|--------------------------------------------------------|-------------------------------------------------------------------------------------------------|----------------------------|---------------------------|------------------------|-----------------|--|--|--|--|--|--|--|--|--|--|
| <u>F</u> ile <u>E</u> dit <u>V</u> iew <u>P</u> roject | <u>File E</u> dit <u>V</u> iew <u>P</u> roject P <u>r</u> ocessing <u>T</u> ools <u>W</u> indow |                            |                           |                        |                 |  |  |  |  |  |  |  |  |  |  |
| 月 🍕 🍫 🔳 🕅 Read                                         | dy to acquire                                                                                   | - 🛛 📥 🔛 🐇                  | ★ ★ 🔲                     |                        |                 |  |  |  |  |  |  |  |  |  |  |
| Instance Manager: 🛛 🍖 🎝                                | Ready to acquire                                                                                | 2 ×                        | JTAG Chain Configuration: | JTAG ready             | 2               |  |  |  |  |  |  |  |  |  |  |
| Instance Status                                        | E LE:                                                                                           | s: 663 Memory: 6144        |                           | Columnation of Column  |                 |  |  |  |  |  |  |  |  |  |  |
| SIN Not ru                                             | inning 663                                                                                      | 3 cells 61 440 bi          | Hardware: USB-blaster [U  | JSB-0]                 |                 |  |  |  |  |  |  |  |  |  |  |
|                                                        |                                                                                                 |                            | Device: @1: EP3C10/       | 5 (0x020F10DD)         | ▼ Scan Chain    |  |  |  |  |  |  |  |  |  |  |
| <                                                      |                                                                                                 | >                          | >> SOF Manager:           | , ∭ SIN_GNT.sof        |                 |  |  |  |  |  |  |  |  |  |  |
| · · · · · · · · · · · · · · · · · · ·                  |                                                                                                 |                            |                           |                        |                 |  |  |  |  |  |  |  |  |  |  |
| log: 2009/12/05 20:27:28 #0                            |                                                                                                 |                            |                           | click to in            | sert time bar   |  |  |  |  |  |  |  |  |  |  |
| Type Alias Name                                        | -738 -736                                                                                       | -734 -732                  | -730 -728                 | -726 -724              | -722 -7         |  |  |  |  |  |  |  |  |  |  |
|                                                        | (B0h)(AAh)(A5h)(9Eh)(98                                                                         | 3h <u>(92h (8Ch (86h (</u> | 7Fh ( 79h ( 73h ( 6Dh ( 6 | 7h 🗙 61h 🗙 5Ah 🗙 55h   | (4Fh)(49h)(43h) |  |  |  |  |  |  |  |  |  |  |
| Image: AR                                              | (39h)(3Ah)(3Bh)(3Ch)(3D                                                                         | h (3Eh (3Fh) (40h)         | 41h ( 42h ( 43h ) 44h ( 4 | 5h ( 46h ( 47h ) ( 48h | (49h)(4Ah)(4Bh  |  |  |  |  |  |  |  |  |  |  |

图 5-40 正弦信号发生器数据输出的 SignalTapⅡ 测试图

5.4.4 硬件实现和测试

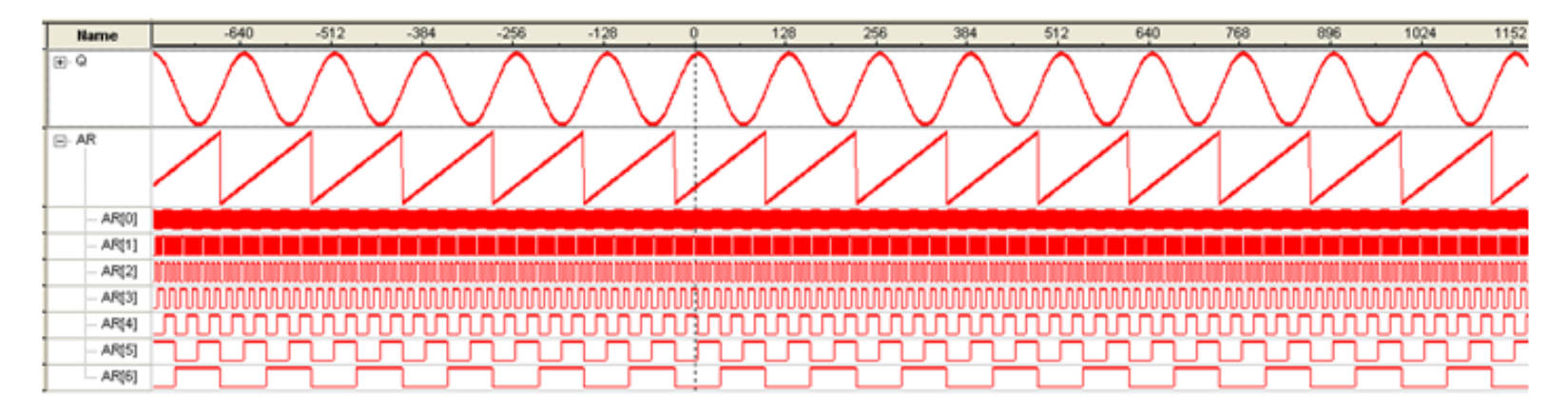

图 5-41 正弦信号发生器的 SignalTapⅡ 的波形显示图

# ●●● 5.5 在系统存储器数据读写编辑器应用

### (1) 打开在系统存储单元编辑窗口。

| Instance Manag                                           | er. 🗊 🗊 💷 🔃                                   | Ready to acquire                                                                                        | 0.85                                                                   | 2                                                                          | ×                                                    | JTAG Chain Configuration                                      | n: JTAG ready                                       | 2                                      |
|----------------------------------------------------------|-----------------------------------------------|----------------------------------------------------------------------------------------------------|------------------------------------------------------------------------|----------------------------------------------------------------------------|------------------------------------------------------|---------------------------------------------------------------|-----------------------------------------------------|----------------------------------------|
| Index Instanc                                            | e ID Status<br>Not running                    | Width Depth<br>8 128                                                                                    | Type<br>RAM/ROM                                                        | Mode<br>Read/Write                                                         |                                                      | Hardware: USB-Black<br>Device: @1: EP3C<br>File: 📥 C:\DIGITAL | # [USB-0]<br>10/5 (0x020F10DD)<br>L_SONGER2\SONGER_ | Setup     Scan Chain                   |
| 000000 ?<br>00001B ?<br>000036 ?<br>000051 ?<br>00006C ? | 77 77 77 77 77 7<br>77 77 77 77 77 7<br>77 77 | Select a programm<br>hardware setup app<br>Currently selected I<br>Available hardware<br>Bytellastent/V | ang hardware setup<br>ales only to the cur<br>ardware: US<br>re items: | is  <br>to use when pro-<br>trent programmer<br>B-Blaster (USB-0<br>Server | gramming de<br>window.<br>]<br>Port<br>LPT1<br>USB-0 | Add Hardware                                                  | · · · · · · · · · · · · · · · · · · ·               | ?????????????????????????????????????? |
|                                                          |                                               |                                                                                                    |                                                                        |                                                                            |                                                      | Clo                                                           | 558                                                 |                                        |

图 5-42 In-System Memory Content Editor 编辑窗

### ●●● 5.5 在系统存储器数据读写编辑器应用

(1) 打开在系统存储单元编辑窗口。

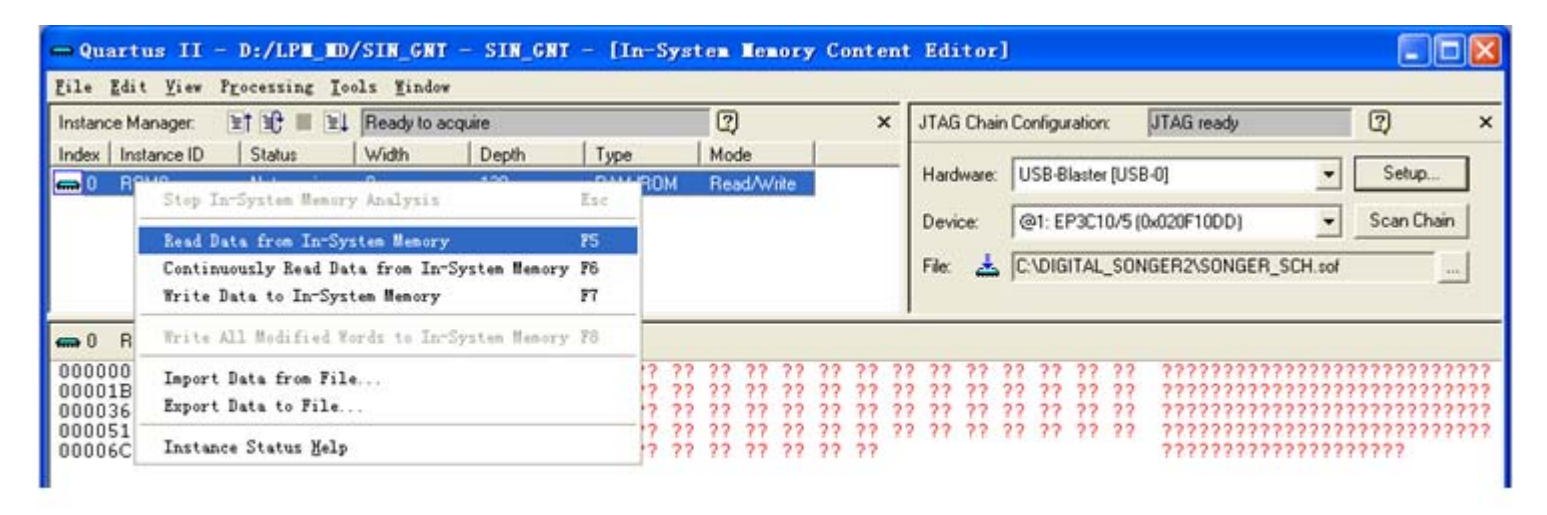

图 5-43 与实验系统上的 FPGA 通信正常情况下的编辑窗口界面

# 5.5 在系统存储器数据读写编辑器应用 (2) 读取ROM中的波形数据。

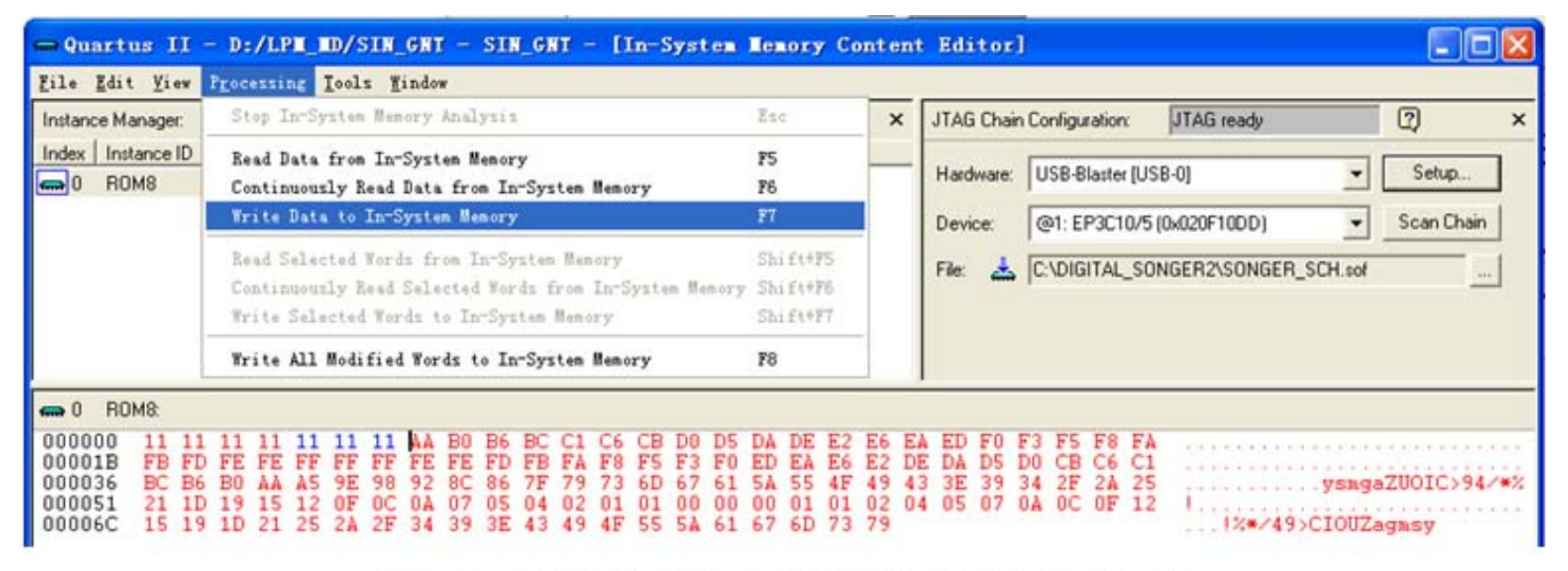

图 5-44 从 FPGA 中的 ROM 读取波形数据并编辑数据

# 5.5 在系统存储器数据读写编辑器应用 (3) <sub>写数据</sub>。

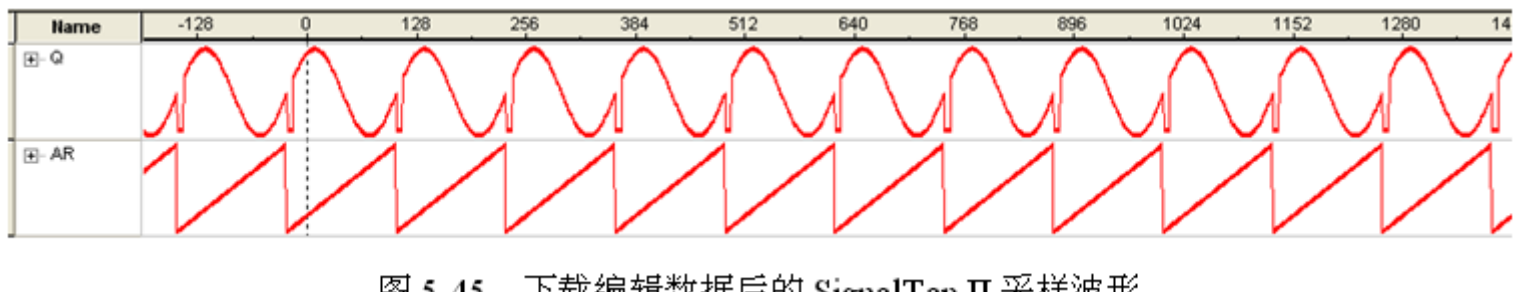

图 5-45 下载编辑数据后的 SignalTap Ⅱ 采样波形

(4) 输入输出数据文件。

### 5.6.1 嵌入式锁相环参数设置

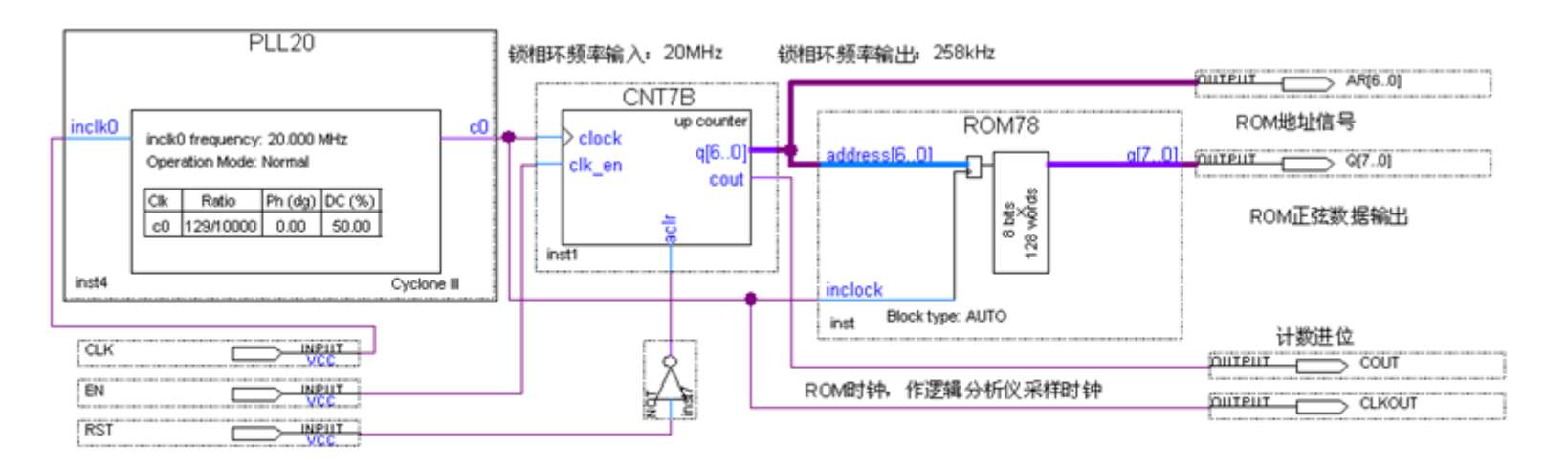

图 5-46 采用嵌入式锁相环作时钟的正弦信号发生器电路图

### 5.6.1 嵌入式锁相环参数设置

(1)为了在此原理图顶层设计中加入一个锁相环,在原理图编辑窗右 键点击,选择Insert->Symbol。

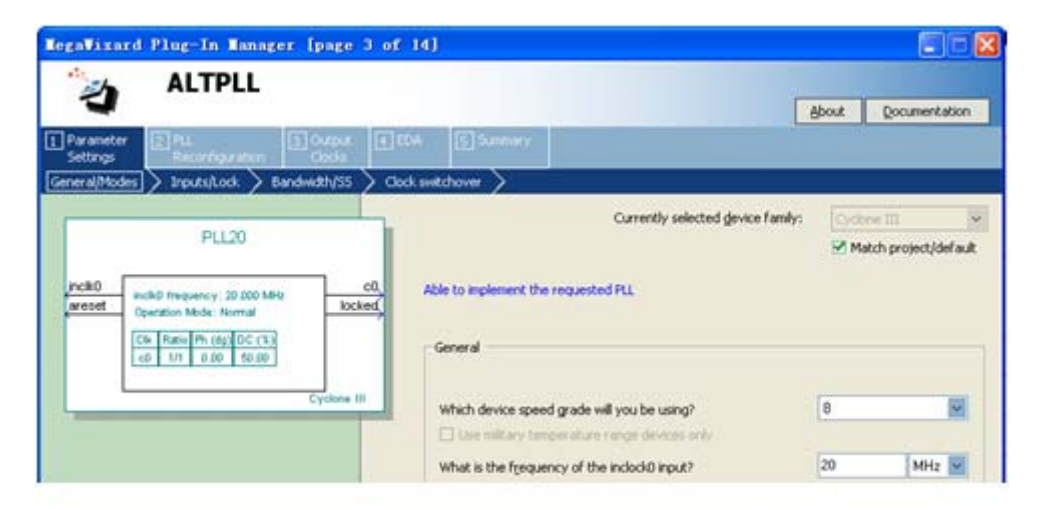

图 5-47 选择输入参考时钟 inclk0 为 20MHz

- 5.6.1 嵌入式锁相环参数设置
  - (2) 在图5-47所示窗中首先设置输入时钟频率inclk0为20MHz。
  - (3) 然后单击Next按钮。

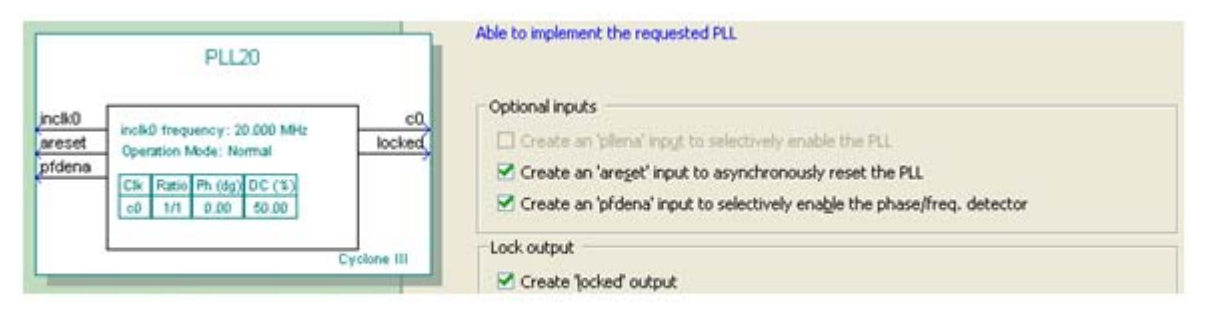

图 5-48 选择控制信号

#### 5.6.1 嵌入式锁相环参数设置

(4) 然后单击Next按钮,在不同的窗中进行设置。

|                                        | c2 - Core/External Output Clock     |                    |                 |
|----------------------------------------|-------------------------------------|--------------------|-----------------|
| PLL20                                  | Able to implement the requested PLL |                    |                 |
| incik0 incik0 frequency: 20.000 MHz c0 | See this clock                      |                    |                 |
| pfdena Cfk Batio Ph (do) DC (3)        | Clock Tap Settings                  | Requested settings | Actual settings |
| c0 3/2 0.00 50.00                      | Enter output clock frequency:       | 200 MHz 🗹          | 200.000000      |
| e2 10/1 7.50 \$0.00                    | Enter output clock parameters:      |                    |                 |
| Cyclone III                            | Clock multiplication factor         | 1                  | 10              |
|                                        | Clock division factor               |                    |                 |
|                                        | Clock phase shift                   | 7.50 🔂 deg 🗹       | 0.00            |
|                                        | Phase shift step resolution(ps)     |                    |                 |
|                                        | Clock dyty cycle (%)                | 50.00              | 50.00           |
|                                        | More Details >>                     |                    |                 |
|                                        | Gore necals >>                      |                    |                 |

图 5-49 选择 e0 的输出频率为 200MHz

### 5.6.2 锁相环调用注意事项

| PLL20                                  | c0 - Core/External Output Clock<br>Able to implement the requested PLL |                    |                 |
|----------------------------------------|------------------------------------------------------------------------|--------------------|-----------------|
| inclk0 inclk0 frequency: 20.000 MHz CO | ☑ Use this clock                                                       |                    |                 |
| Clk Ratio Ph (dg) DC (%)               | Clock rap secongs                                                      | Requested settings | Actual settings |
| c0 129/10000 0.00 50.00                | • Enter output clock frequency:                                        | 0.258 MHz 🔽        | 0.258000        |
| Cyclone III                            | <ul> <li>Enter output clock parameters:</li> </ul>                     |                    |                 |
|                                        | Clock multiplication factor                                            | 1                  | 129             |

图 5-50 选择输出频率为 0.258MHz 作正弦信号发生器工作时钟

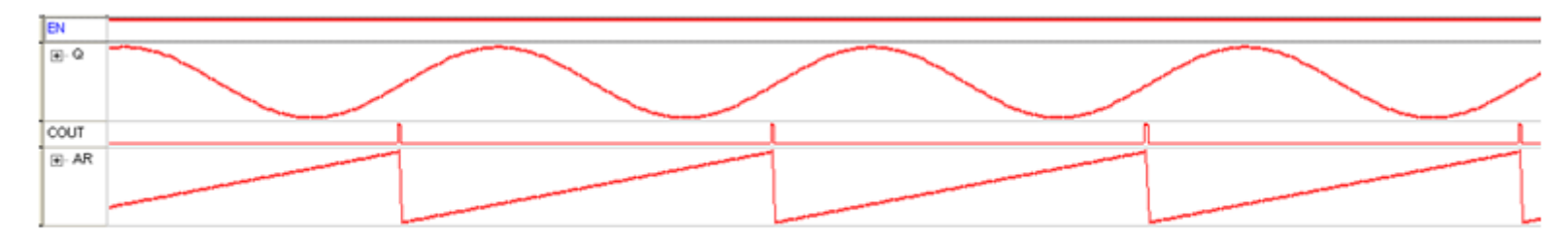

图 5-51 图 5-46 设计的逻辑分析仪实时采样输出

# ••• **5.7 DDS**实现原理与应用

### 5.7.1 DDS原理

 $f_{SIN}\!=\!M~(f_{\text{clk}}\!/2^n)$ 

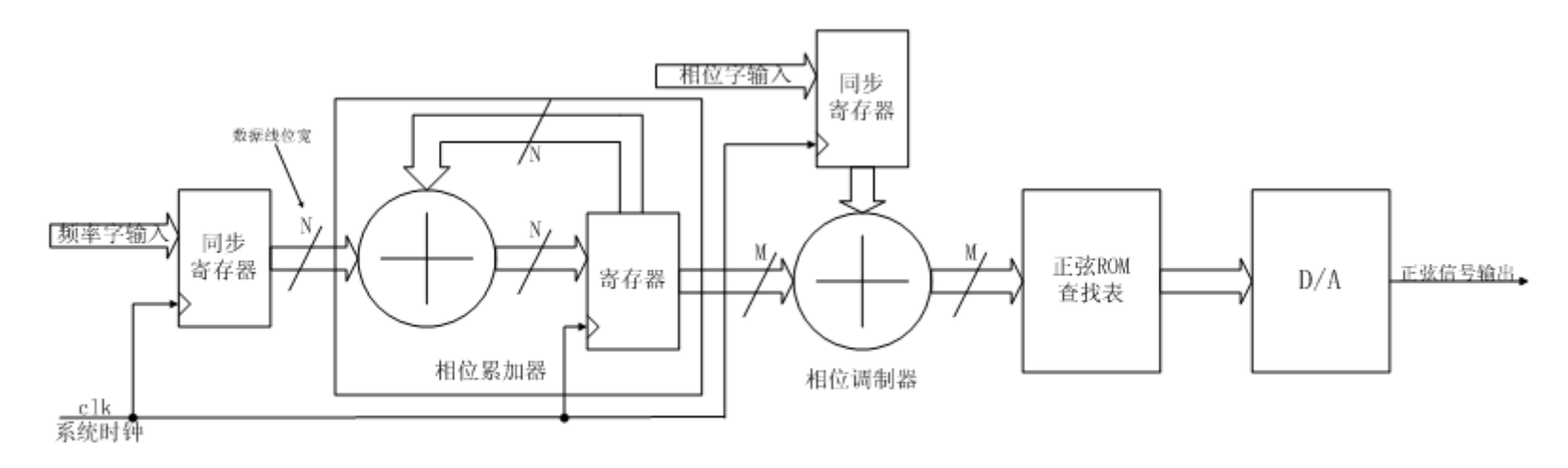

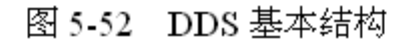

### ••• **5.7 DDS**实现原理与应用

### 5.7.1 DDS原理

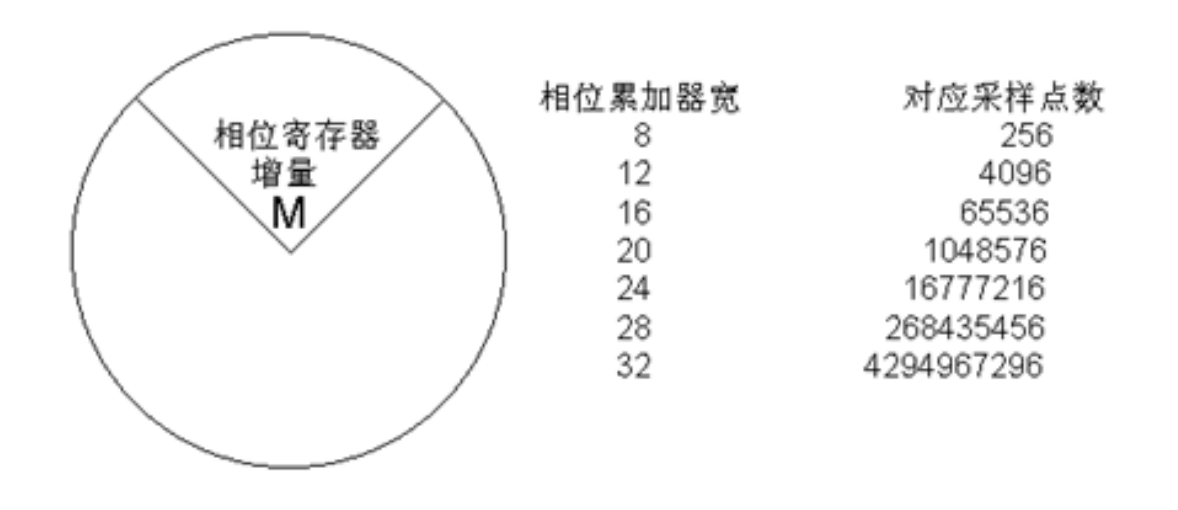

图 5-53 相位累加器位宽和采样点关系

# ••• **5.7 DDS**实现原理与应用

### 5.7.2 DDS信号发生器设计

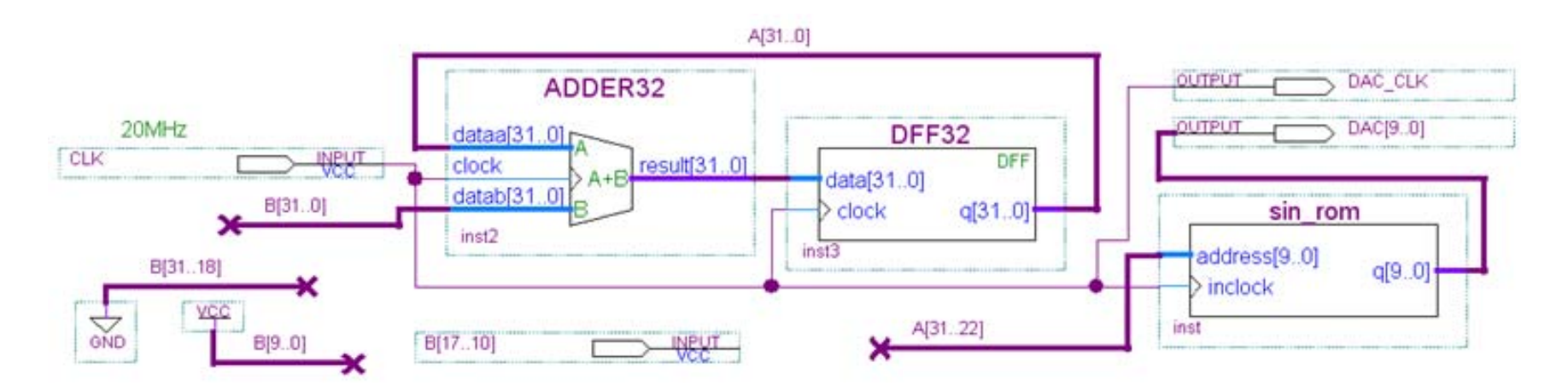

图 5-54 DDS 信号发生器电路顶层原理图

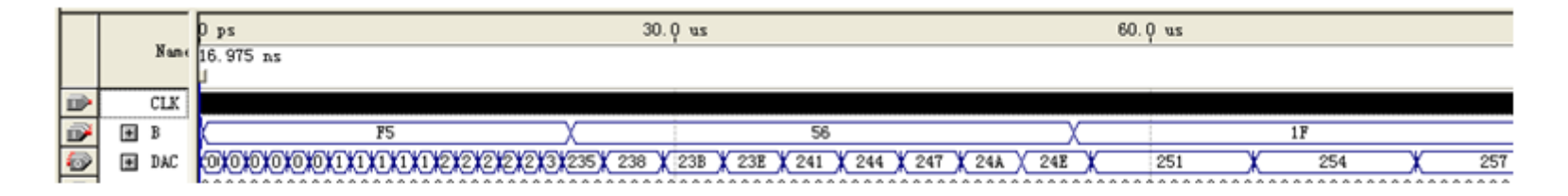

图 5-55 图 5-54 所示电路的仿真波形

## ••• 实训项目

#### 5-1. 查表式硬件运算器设计

【例 5-12】

WIDTH = 8;

DEPTH = 256;

ADDRESS RADIX = HEX ;

DATA RADIX = HEX ;

CONTENT BEGIN

00:00; 01:00; 02:00; 03:00; 04:00; 05:00; 06:00; 07:00; 08:00; 09:00; 10:00; 11:01; 12:02; 13:03; 14:04; 15:05; 16:06; 17:07; 18:08; 19:09; 20:00; 21:02; 22:04; 23:06; 24:08; 25:10; 26:12; 27:14; 28:16; 29:18; 30:00; 31:03; 32:06; 33:09; 34:12; 35:15; 36:18; 37:21; 38:24; 39:27; 40:00; 41:04; 42:08; 43:12; 44:16; 45:20; 46:24; 47:28; 48:32; 49:36; 50:00; 51:05; 52:10; 53:15; 54:20; 55:25; 56:30; 57:35; 58:40; 59:45; 60:00; 61:06; 62:12; 63:18; 64:24; 65:30; 66:36; 67:42; 68:48; 69:54; 70:00; 71:07; 72:14; 73:21; 74:28; 75:35; 76:42; 77:49; 78:56; 79:63; 80:00; 81:08; 82:16; 83:24; 84:32; 85:40; 86:48; 87:56; 88:64; 89:72; 90:00; 91:09; 92:18; 93:27; 94:36; 95:45; 96:54; 97:63; 98:72; 99:81; END ;

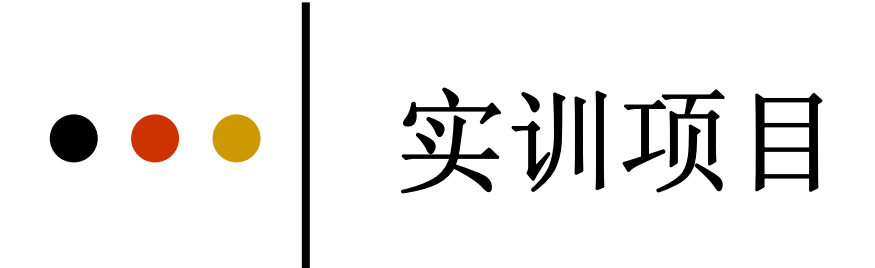

### 5-2 正弦信号发生器设计

5-3 基于Verilog表述的频率计设计

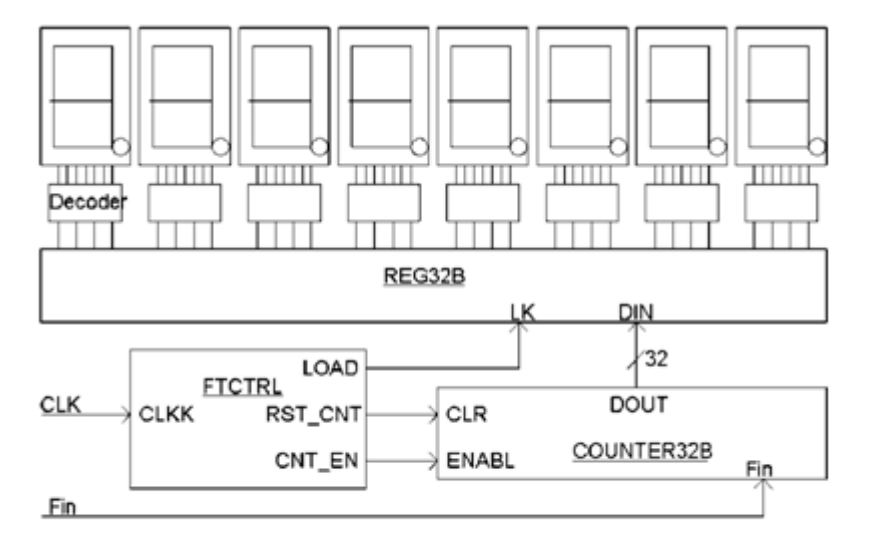

图 5-56 频率计电路框图

### ••• 实训项目

#### 【例 5-13】

module FTCTRL (CLKK, CNT\_EN, RST\_CNT, LOAD); input CLKK; output CNT\_EN, RST\_CNT,LOAD; wire CNT\_EN, LOAD; reg RST\_CNT,Div2CLK; always @(posedge CLKK) Div2CLK <= ~Div2CLK ; always @(CLKK or Div2CLK) begin if (CLKK==1'b0 & Div2CLK==1'b0) RST\_CNT <= 1'b1 ; else RST\_CNT <= 1'b0 ; end assign LOAD = ~Div2CLK ; assign CNT\_EN = Div2CLK ; endmodule

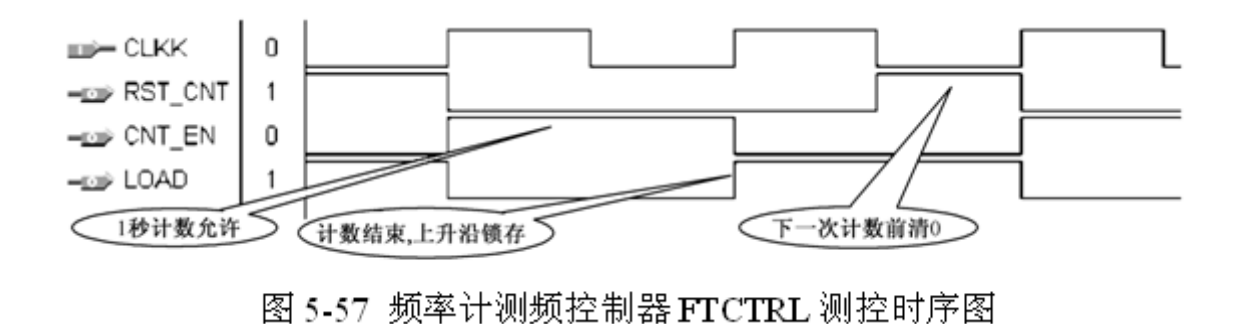

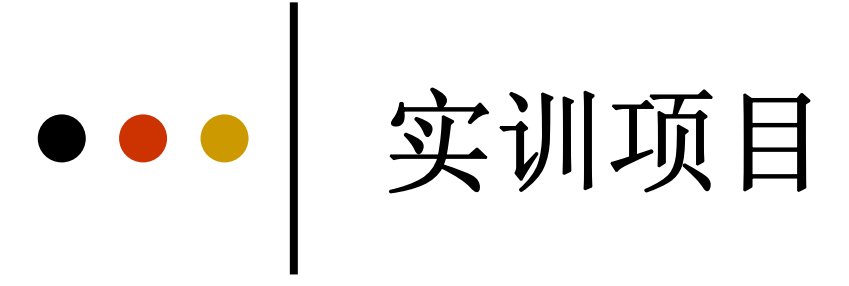

- 5-4 DDS正弦信号发生器设计
- 5-5 移相信号发生器设计

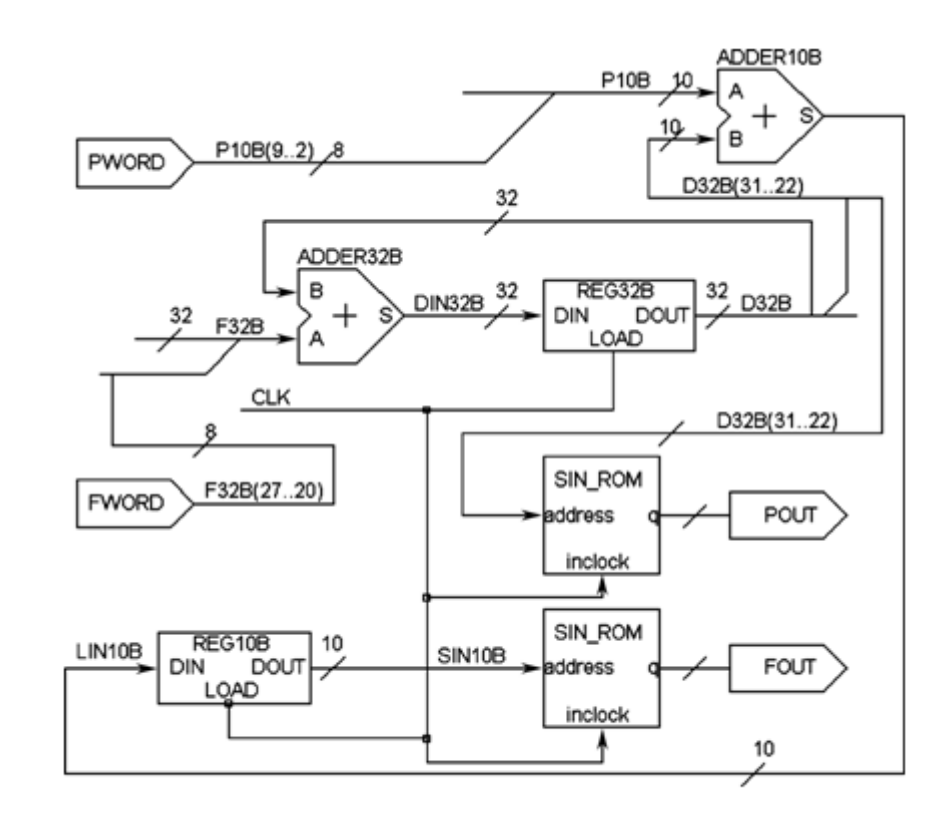

图 5-58 数字移相信号发生器电路模型图

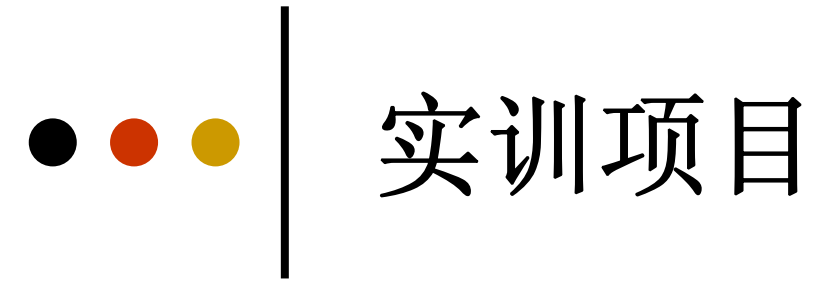

### 5-6 VGA简单图像显示控制模块设计

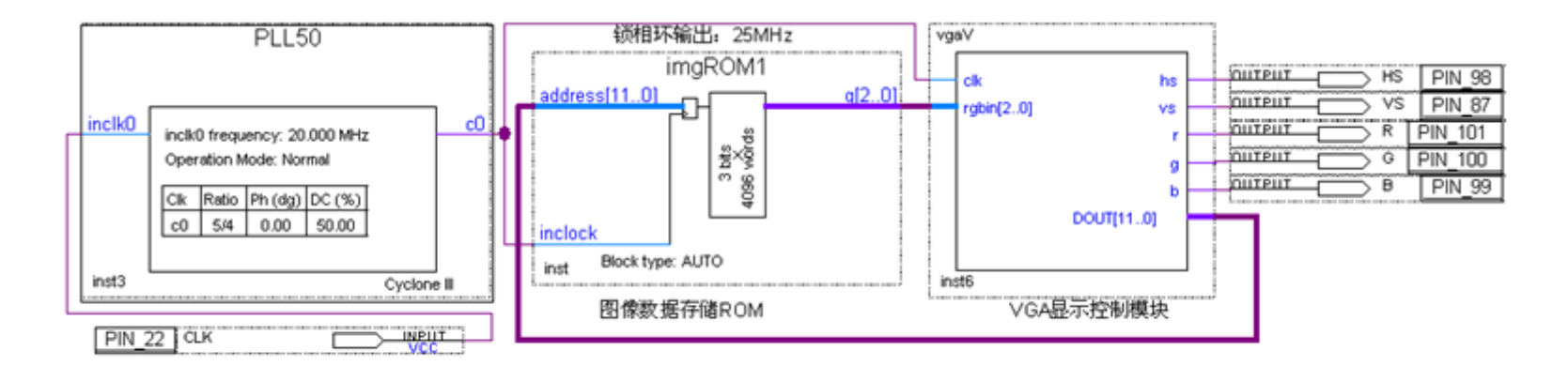

图5-59 VGA图像显示控制模块原理图

#### 【例 5-14】

```
module vqaV (clk, hs, vs, r, q, b, rqbin, DOUT);//VGA
  input clk; //工作时钟25MHz
  output hs,vs; //场同步,行同步信号
  output r,q,b ; // 红,绿,蓝信号,
  input[2:0] rqbin; //像素数据
  output[11:0] DOUT; //图像数据ROM的地址信号
  req[9:0] hcnt, vcnt; req r,q,b; req hs,vs;
  assign DOUT = {vcnt[5:0], hcnt[5:0]} ;
  always @(posedge clk) beqin //水平扫描计数器
    if (hent<800) hent<=hent+1 ;
    else
             hcnt<={10{1'b0}} ;
    end
  always @(posedge clk) begin //垂直扫描计数器
    if (hcnt==640+8) begin
       if (vent<525) vent<=vent+1 ;
       else vcnt \ll \{10\{1'b0\}\}; end end
  always @(posedge clk) begin //场同步信号发生
    if ((hcnt>=640+8+8) & (hcnt<640+8+8+96))
      hs<=1'b0 ; else hs<=1'b1 ; end
  always @(vcnt) begin //行同步信号发生
    if ((vcnt>=480+8+2) & (vcnt<480+8+2+2))
      ys \ll 1'b0; else vs \ll 1'b1; end
  always @(posedge clk) begin
    if (hent<640 & vent<480)   //扫描终止
    begin r<=rqbin[2] ; g<=rqbin[1] ; b<=rqbin[0];</pre>
                                                   end
    else begin r<1'b0; q<1'b0; b<1'b0; end
        endmodule
  end
```

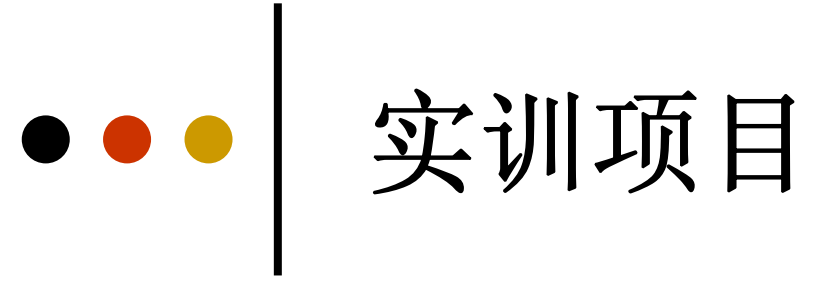

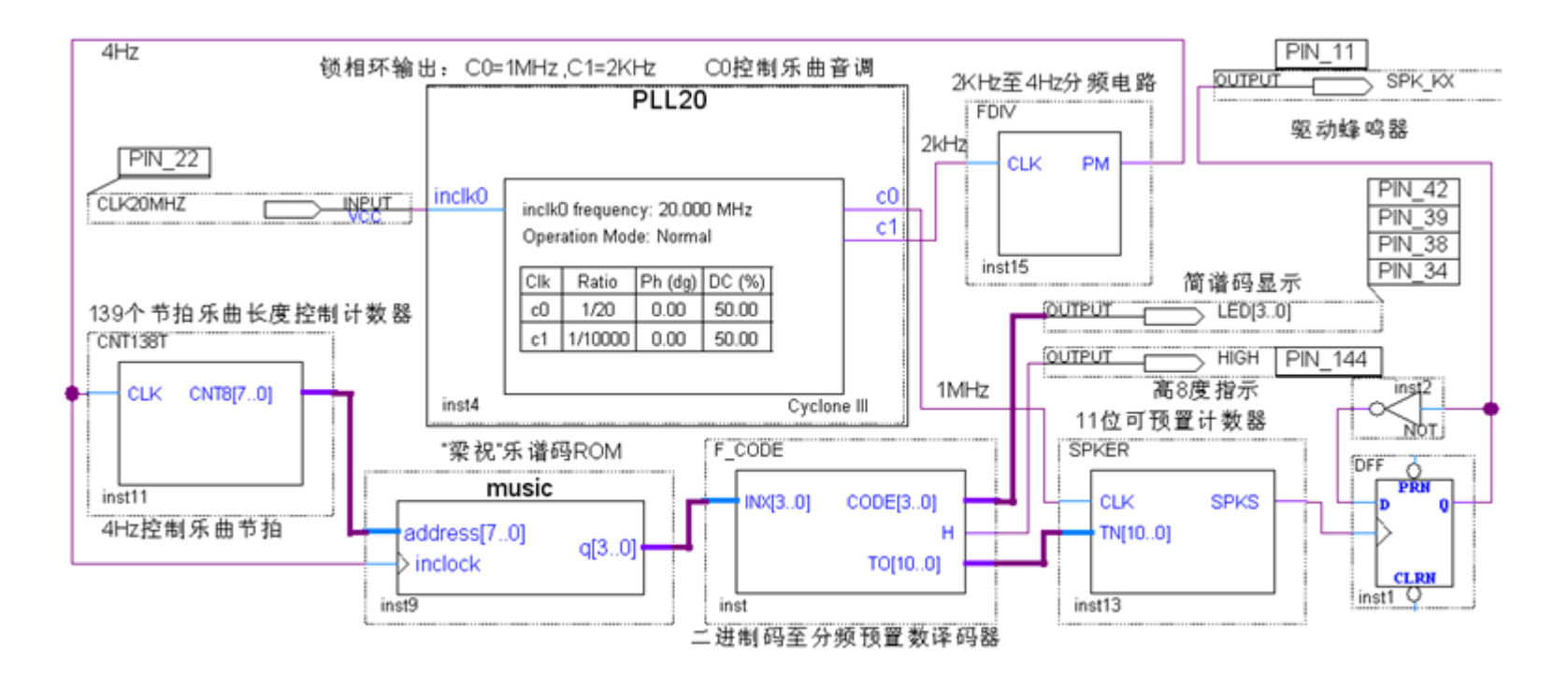

图 5-60 乐曲演奏电路顶层设计

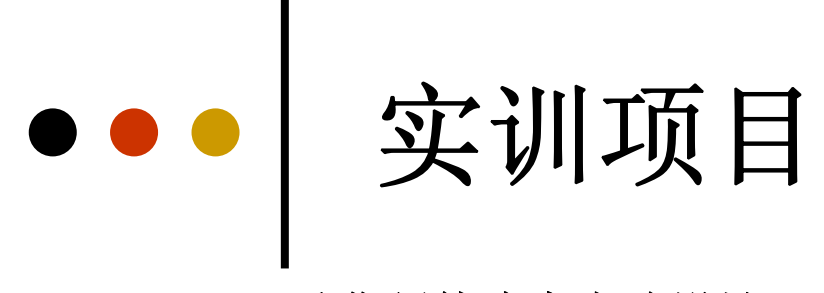

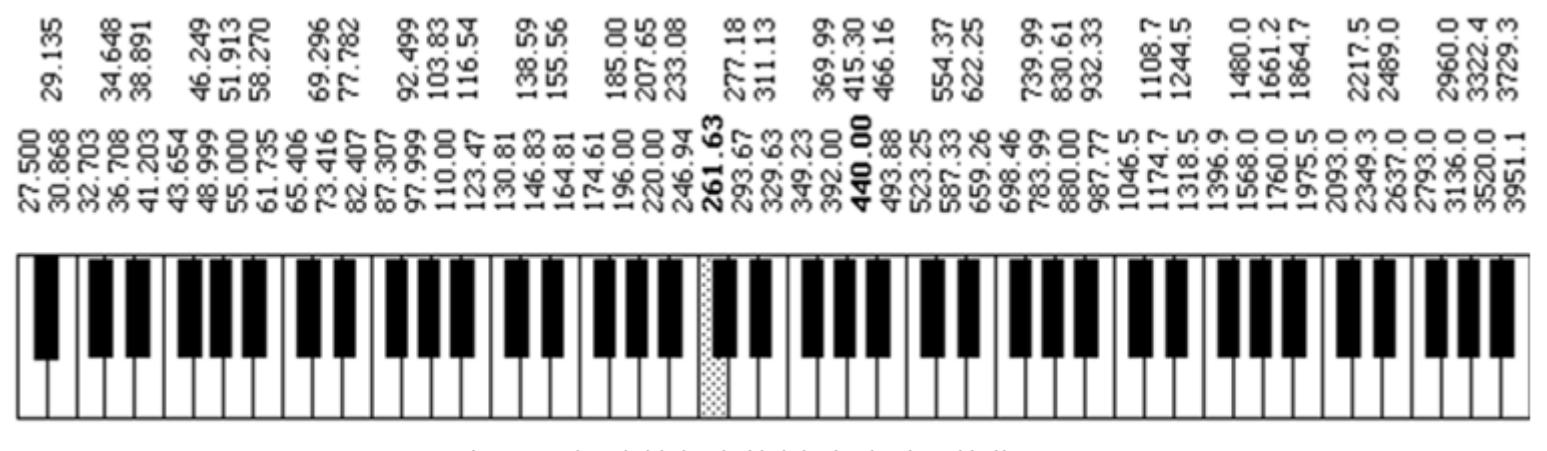

图5-61 电子琴音阶基频对照图(单位Hz)

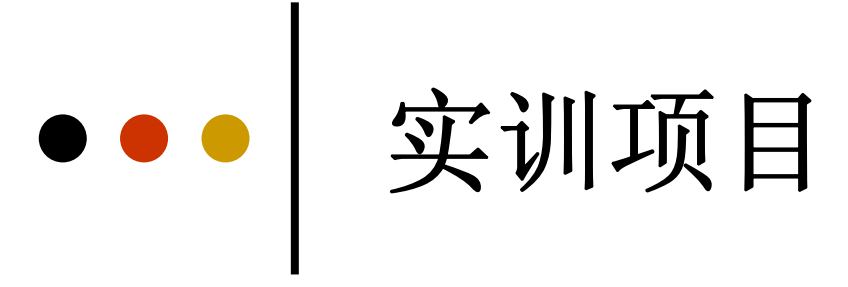

#### 【例 5-15】

module CNT138T (CLK, CNT8); input CLK; output[7:0] CNT8 ; reg[7:0] CNT; wire LD; always @(posedge CLK or posedge LD ) begin if (LD) CNT <= 8'b000000000; else CNT<=CNT+1; end assign CNT8=CNT; assign LD=(CNT==138); endmodule

### 【例 5-16】

| module <b>F_CODE</b> (INX, CODE, H, TO);                     |
|--------------------------------------------------------------|
| input[3:0] INX; output[3:0] CODE; output H; output[10:0] TO; |
| reg[10:0] TO;                                                |
| always 0(INX) begin                                          |
| case (INX)     // 译码电路,查表方式,控制音调的预置?                         |
| 0 : begin TO <= 11'H7FF; CODE<=0; H<=0; end                  |
| 1 : begin TO <= 11'H305; CODE<=1; H<=0; end                  |
| 2 : begin TO <= 11'H390; CODE<=2; H<=0; end                  |
| 3 : begin TO <= 11'H <u>40C;</u> CODE<=3; H<=0; end          |
| 4 : begin TO <= 11'H <u>45C;</u> CODE<=4; H<=0; end          |
| 5 : begin TO <= 11'H4AD; CODE<=5; H<=0; end                  |
| 6 : begin TO <= 11'H <u>50A;</u> CODE<=6; H<=0; end          |
| 7 : begin TO <= 11'H <u>55C;</u> CODE<=7; H<=0; end          |
| 8 : begin TO <= 11'H582; CODE<=1; H<=1; end                  |
| 9 : begin TO <= 11'H5C8; CODE<=2; H<=1; end                  |
| 10 : begin TO <= 11'H606; CODE<=3; H<=1; end                 |
| 11 : begin TO <= 11'H640; CODE<=4; H<=1; end                 |
| 12 : begin TO <= 11'H656; CODE<=5; H<=1; end                 |
| 13 : begin TO <= 11'H684; CODE<=6; H<=1; end                 |
| 14 : begin TO <= 11'H <u>69A;</u> CODE<=7; H<=1; end         |
| 15 : begin TO <= 11'H <u>6C</u> 0; CODE<=1; H<=1; end        |
| default : begin TO <= 11'H <u>6C</u> 0; CODE<=1; H<=1; end   |
| endcase end endmodule                                        |

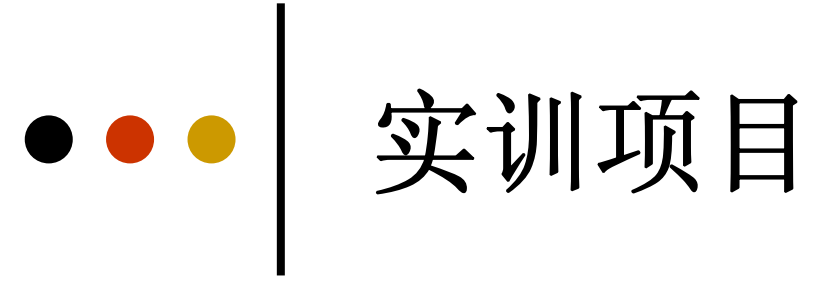

| Index Ins                                      | stano | nce ID Status    |                                         |       | Status        |       |       |       | /idł | 1 |       | D     | epti  | h                     |               | 1       | Type      |         | -     |                       | Mode  |                       |                       | 8                                       | 2 |                       |                  |             |                      |                          | -     |       |        |     |    |         |                  |       |                  |                  | _           | _    | 1  |             |                  |                  | 1                |  |
|------------------------------------------------|-------|------------------|-----------------------------------------|-------|---------------|-------|-------|-------|------|---|-------|-------|-------|-----------------------|---------------|---------|-----------|---------|-------|-----------------------|-------|-----------------------|-----------------------|-----------------------------------------|---|-----------------------|------------------|-------------|----------------------|--------------------------|-------|-------|--------|-----|----|---------|------------------|-------|------------------|------------------|-------------|------|----|-------------|------------------|------------------|------------------|--|
| m 0 ron                                        | m2    |                  |                                         | N     | Not running 4 |       |       |       | 25   |   |       |       | 256   |                       |               | RAM/ROM |           |         | I     | Read/Write            |       |                       |                       |                                         |   | Hardware              |                  |             | ByteBlasterMV [LPT1] |                          |       |       |        |     |    | -       | I _              | Setup |                  |                  |             |      |    |             |                  |                  |                  |  |
|                                                |       |                  |                                         |       |               |       |       |       |      |   |       |       |       |                       |               |         |           |         |       |                       |       | Device:               |                       |                                         |   | e.                    | 6                | 91:1        | EP3                  | C10                      | /51   | 0x03  | 20F1   | 000 | 0) |         |                  | •     | 1_               | Sci              | an C        | hair | 1. |             |                  |                  |                  |  |
| 🖚 0 ror                                        | m2:   |                  |                                         |       |               |       |       |       |      |   |       |       |       |                       |               |         |           |         |       |                       |       |                       |                       |                                         |   |                       |                  |             |                      |                          |       |       |        |     |    |         |                  |       |                  |                  |             |      |    |             |                  |                  |                  |  |
| 000000<br>000036<br>00006C<br>0000A2<br>0000D8 | 36800 | 3<br>8<br>0<br>0 | 3 3 5 5 5 5 5 5 5 5 5 5 5 5 5 5 5 5 5 5 | 55300 | 55000         | 55300 | 65300 | 85800 | 8 1  |   | 6 6 0 | 8C800 | 57600 | 5<br>7<br>5<br>0<br>0 | C 9<br>3<br>0 |         | F 8 8 0 0 | D 5 5 0 | 05500 | A<br>5<br>5<br>0<br>0 | 05500 | 9<br>5<br>5<br>0<br>0 | 9<br>5<br>5<br>0<br>0 | 9 9 9 9 9 9 9 9 9 9 9 9 9 9 9 9 9 9 9 9 |   | 9<br>3<br>0<br>0<br>0 | 9<br>5<br>0<br>0 | 0 6 0 0 0 0 | 9<br>7<br>0<br>0     | 9 9<br>9 6<br>0 0<br>0 0 | 60000 | 76000 | 760000 |     |    | 5 6 0 0 | 5<br>8<br>0<br>0 | 000   | 8<br>8<br>0<br>0 | 8<br>9<br>0<br>0 | 9<br>C<br>0 |      |    | 8<br>9<br>0 | 8<br>9<br>0<br>0 | 6<br>A<br>0<br>0 | 5<br>9<br>0<br>0 |  |

图5-62 In-System Memory Content Editor对MUSIC模块的数据读取

# ••• 实训项目

#### 5-7 乐曲硬件演奏电路设计

#### 【例 5-17】

```
module SPKER (CLK, TN, SPKS);
input CLK; input[10:0] TN; output SPKS;
reg SPKS; reg[10:0] CNT11;
always @(posedge CLK) begin : CNT11B_LOAD// 11位可预置计数器
if (CNT11==11'h7FF) begin CNT11=TN; SPKS<=1'b1; end
else begin CNT11=CNT11+1; SPKS<=1'b0; end end
endmodule
```

#### 【例 5-18】

module FDIV (CLK,PM); input CLK; output PM; reg [8:0] Q1; reg FULL; wire RST; always @(posedge CLK or posedge RST) begin if (RST) begin Q1<=0; FULL<=1; end else begin Q1 <= Q1+1; FULL<=0; end end assign RST = ( Q1==499 ); assign PM = FULL; assign DOUT = Q1; endmodule

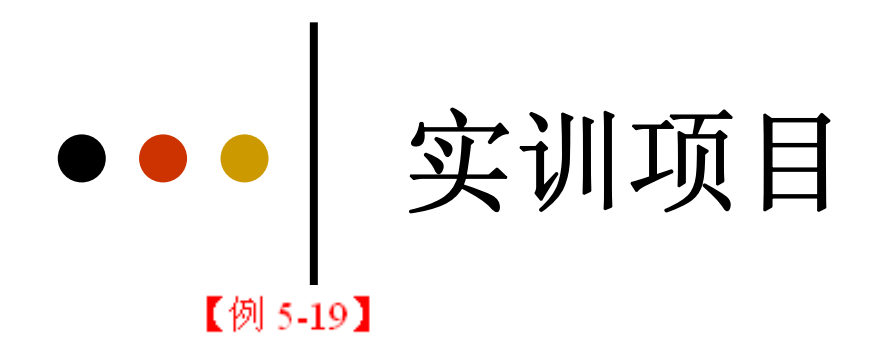

#### WIDTH = 4 ; // "梁祝" 乐曲演奏数据 DEPTH = 256 ; //实际深度139 ADDRESS RADIX = DEC ; //地址数据类是十进制 DATA RADIX = DEC ; //输出数据的类型也是十进制 CONTENT BEGIN //注意实用文件中要展开以下数据,每一组占一行 **00**: 3 ; **01**: 3 ; **02**: 3 ; **03**: 3; **04**: 5; **05**: 5; **06**: 5; **07**: 6; **08**: 8; **09**: 8; **10**: 8 ; 11: 9 ; 12: 6 ; 13: 8; 14: 5; **15**: 5; 16:12; 17: 12;18: 12;19:15; **20**:13 ; 21:12 ; 22:10 ; 23:12; 24: 9; **25**: 9; 26: 9; 27: 9; 28: 9; 29: 9; **30**: 9; 31: 0; 32: 9; 33: 9; 34: 9; **35**:10; 36: 7; 37: 7; 38: 6; 39: 6; **40**: 5; 41: 5; 42: 5; 43: 6; 44: 8; **45**: 8; 46: 9; 47: 9; 48: 3; 49: 3; **50**: 8; 51: 8; 52: 6; 53: 5; 54: 6; **55**: 8; 56: 5; 57: 5; 58: 5; 59: 5; **60**: 5 ; 61: 5 ; 62: 5 ; 63: 5; 64:10; **65**:10; 66:10; 67:12; 68: 7; 69: 7; **70**: 9 ; 71: 9 ; 72: 6 ; 73: 8; 74: 5; **75**: 5; 76: 5; 77: 5; 78: 5; 79: 5; **80**: 3 ; 81: 5 ; 82: 3 ; 83: 3; 84: 5; **85**: 6; 86: 7; 87: 9; 88: 6; 89: 6; **90**: 6 ; 91: 6 ; 92: 6 ; 93: 6; 94: 5; **95**: 6; 96: 8; 97: 8; 98: 8; 99: 9; **100**:12;101:12;102:12;103:10;104: 9; **105**: 9;106:10;107: 9;108: 8;109: 8; **110**: 6;111: 5 ;112: 3 ;113: 3;114: 3; **115**: 3;116: 8;117: 8;118: 8;119: 8; 120: 6;121: 8;122: 6;123: 5;124: 3; 125: 5;126: 6;127: 8;128: 5;129: 5; 130: 5;131: 5;132: 5;133: 5;134: 5; 135: 5;136: 0;137: 0;138: 0; END ;

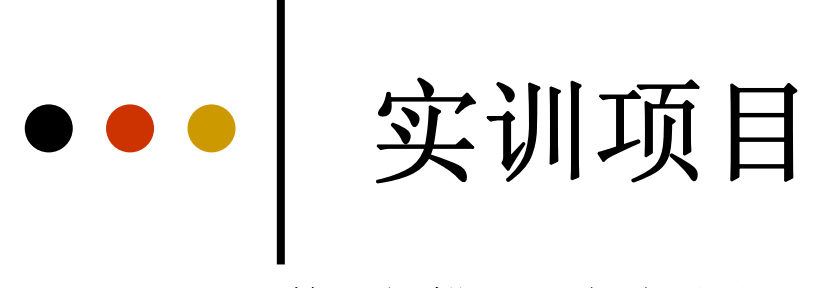

### 5-8 数码扫描显示电路设计

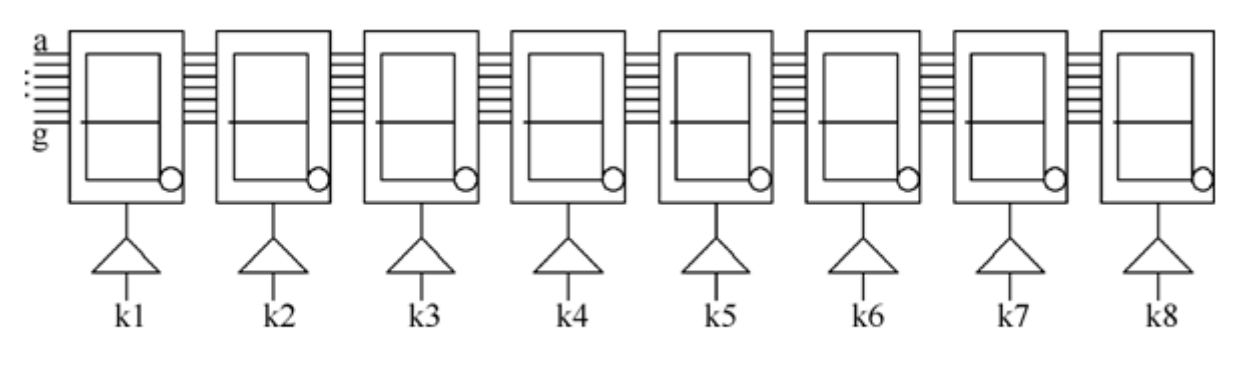

图 5-63 8 位数码扫描显示电路